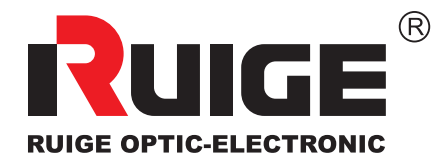

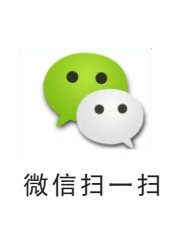

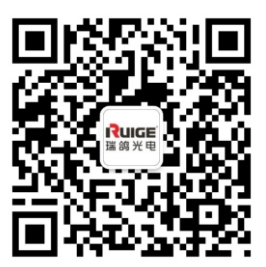

# 彩色液晶监视器

# 使用说明书

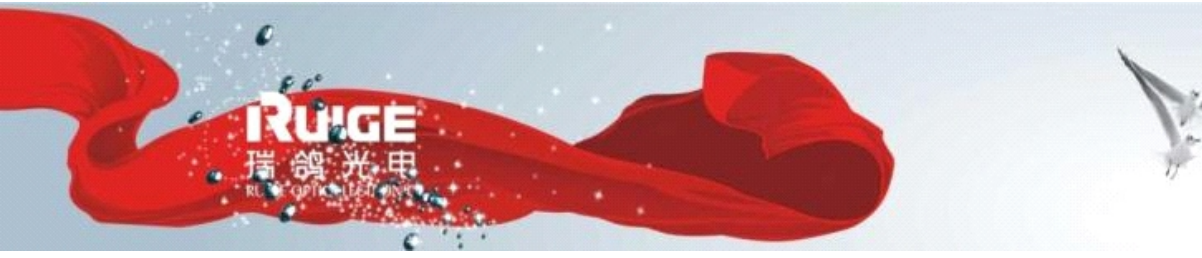

瑞鸽液晶 只做专业 RUIGE OPTIC-ELECTRONIC RUIGE INITIAL PROMOTION

适用机型

TL-S1850HD

TLS480HD-4

TL-S2000HD

TLS570HD-3

TLS700HD-2

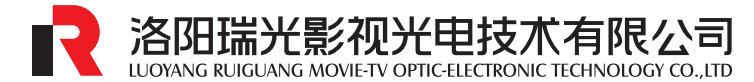

深圳市领马科技有限公司(监制)

http://www.ruige.com

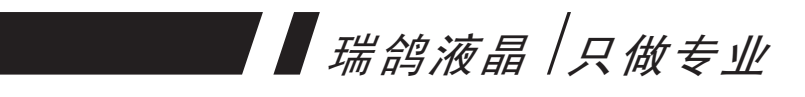

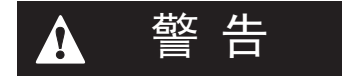

※为防止火灾或触电危险,请勿让机器受雨淋或置于潮湿处。
※非专业人员,请勿打开机壳。仅可委托专业人员进行维修。
※清洁显示屏表面时,请使用脱脂棉或软布擦拭,严禁用刺激性 化学药水清洁LCD液晶板面以及机壳表面,以免损伤LCD液晶 板面,影响显像及外观效果。

※请保护好LCD液晶板面,严禁重压或剧烈碰撞。

※使用其它直流电源供电时,请勿高于标称输入电压。

※请确认电源极性是否正确。

※液晶显示器属非硬质材料制造,严禁碰撞、挤压。

#### 特别提示

当环境温度低于10℃,屏幕显示质量会有所降低, 响应时间将有所延迟,此非制造不良,而是液晶屏的 固有特性

# 瑞鸽液晶 / 只做专业

|   | र्ग्र |  |
|---|-------|--|
| н |       |  |

| TL-S1850HD桌面型功能示意图1-2 |
|-----------------------|
| TL-S1850HD机柜型功能示意图3-4 |
| TL-S2000HD桌面型功能示意图5-6 |
| TLS480HD-4功能示意图7-8    |
| TLS570HD-3功能示意图9-10   |
| TLS700HD-2功能示意图11-12  |
| 按键功能简介13              |
| 功能菜单简介14              |
| 色温模式选择15              |
| 画幅设置16                |
| 视频输入模式选择17            |
| 扫描模式18                |
| 安全框19                 |
| 嵌入音频20                |
| 语言选择21                |
| 菜单位置22                |
| 菜单时间23                |
| 字符颜色24                |
| 当前参数25                |
| 设备信息26                |
| 恢复出厂设置27              |
| 信号格式列表28              |
| 规格参数列表29              |
| TL-S1850HD桌面型产品尺寸图30  |
| TL-S1850HD机柜型产品尺寸图31  |
| TL-S2000HD桌面型产品尺寸图32  |
| TLS480HD-4产品尺寸图 33    |
| TLS570HD-3产品尺寸图34     |
| TLS700HD-2产品尺寸图35     |

## TL-S1850HD桌面型前面板功能示意图

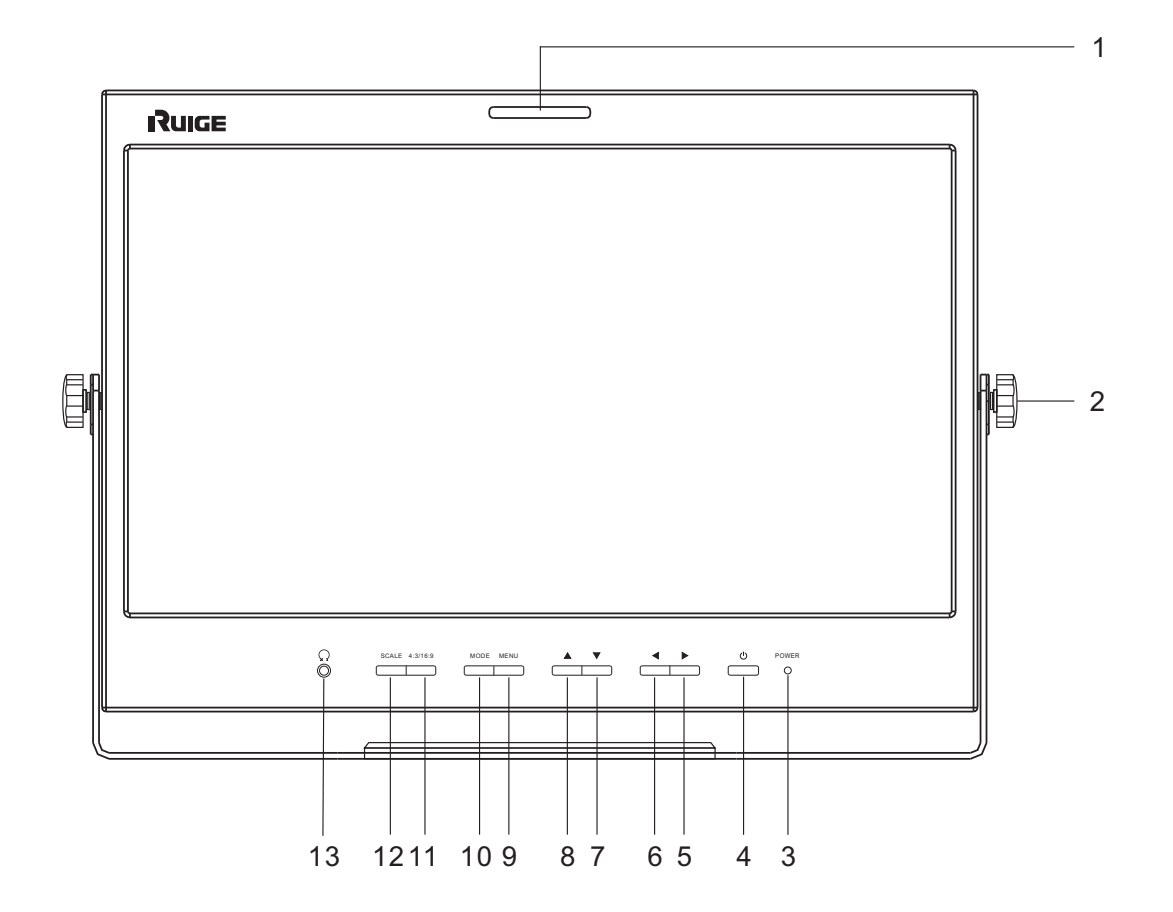

- 1 TALLY(提示灯)
- 2 紧固螺钉
- 3 电源指示灯
- 4 电源按键
- 5 向右调整键/模拟量增大键
- 6 向左调整键/模拟量减小键
- 7 向下调整键/模拟量切换键

- 8 向上调整键/模拟量切换键
- 9 菜单键
- 10 模式切换键
- 11 4:3/16:9转换键
- 12 安全框比例切换键
  - 13 耳机插孔

## TL-S1850HD桌面型后面板功能示意图

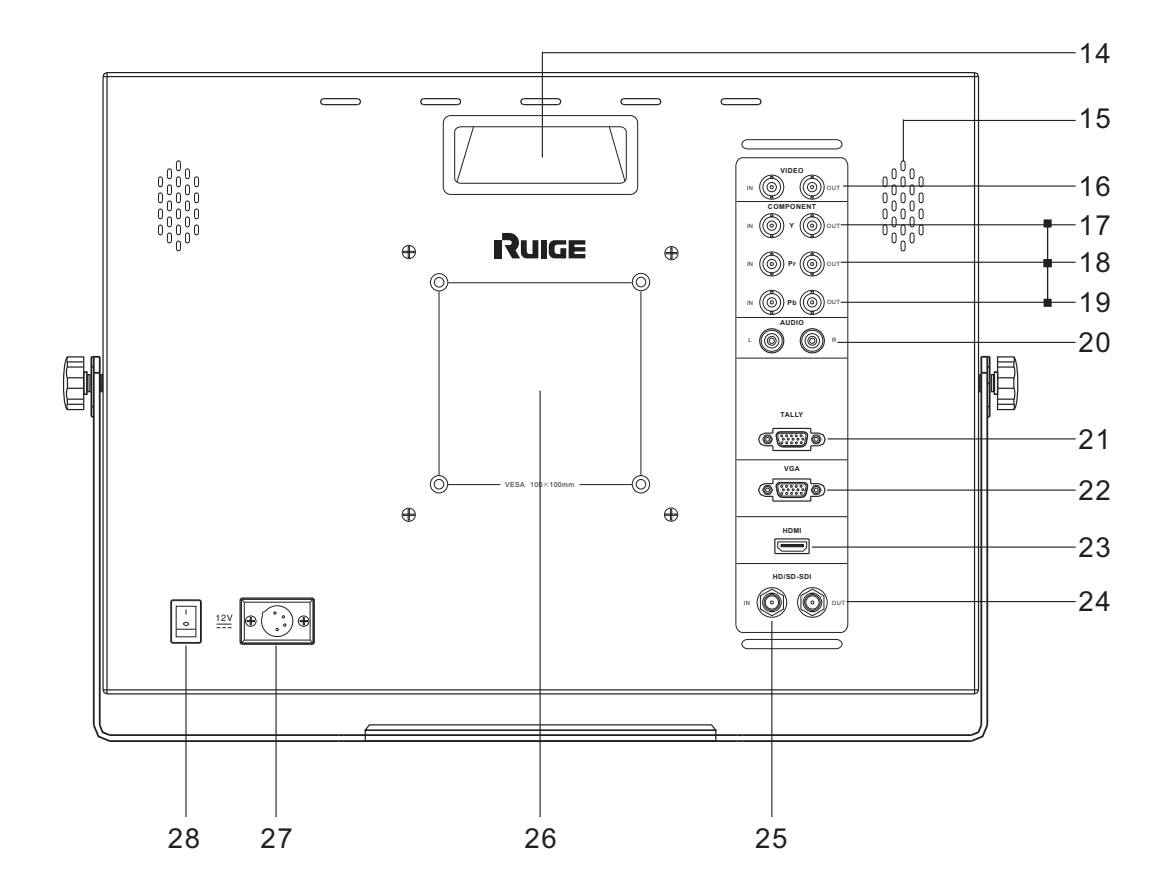

- 14 提手
- 15 扬声器
- 16 复合视频输入/输出
- 17.18.19分量 (Y/Pr/Pb) 输入/输出
- 20 音频输入
- 21 TALLY 信号输入
- 22 VGA 输入

- 23 HDMI 输入(选装)
- 24 3G/HD/SD-SDI 输出
- 25 3G/HD/SD-SDI 输入
- 26 VESA 固定孔
- 27 DC 12V 电源输入
- 28 电源开关

#### 标配清单

| 名称    | 数量 | 名称      | 数量 |
|-------|----|---------|----|
| 桌面支架  | 1个 | 固定螺钉    | 1个 |
| 电源线   | 1条 | 电源适配器   | 1个 |
| SDI电缆 | 1条 | TALLY插头 | 1条 |
| 产品保修卡 | 1份 | 使用说明书   | 1份 |

#### TL-S1850HD机柜型前面板功能示意图

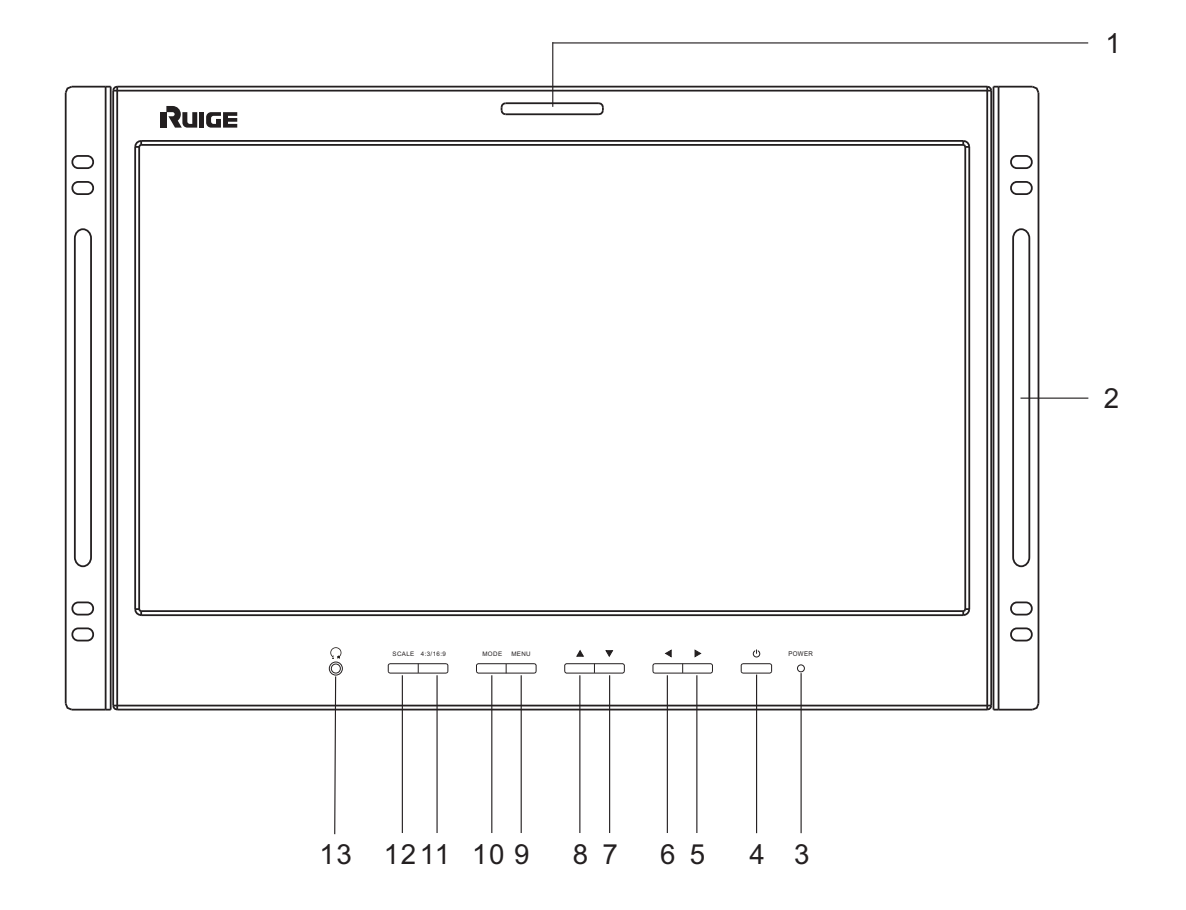

- 1 TALLY(提示灯)
- 2 机架连接件
- 3 电源指示灯
- 4 电源按键
- 5 向右调整键/模拟量增大键
- 6 向左调整键/模拟量减小键
- 7 向下调整键/模拟量切换键

- 8 向上调整键/模拟量切换键
- 9 菜单键
- 10 模式切换键
- 11 4:3/16:9转换键
- 12 安全框比例切换键
- 13 耳机插孔

## TL-S1850HD机柜型前面板功能示意图

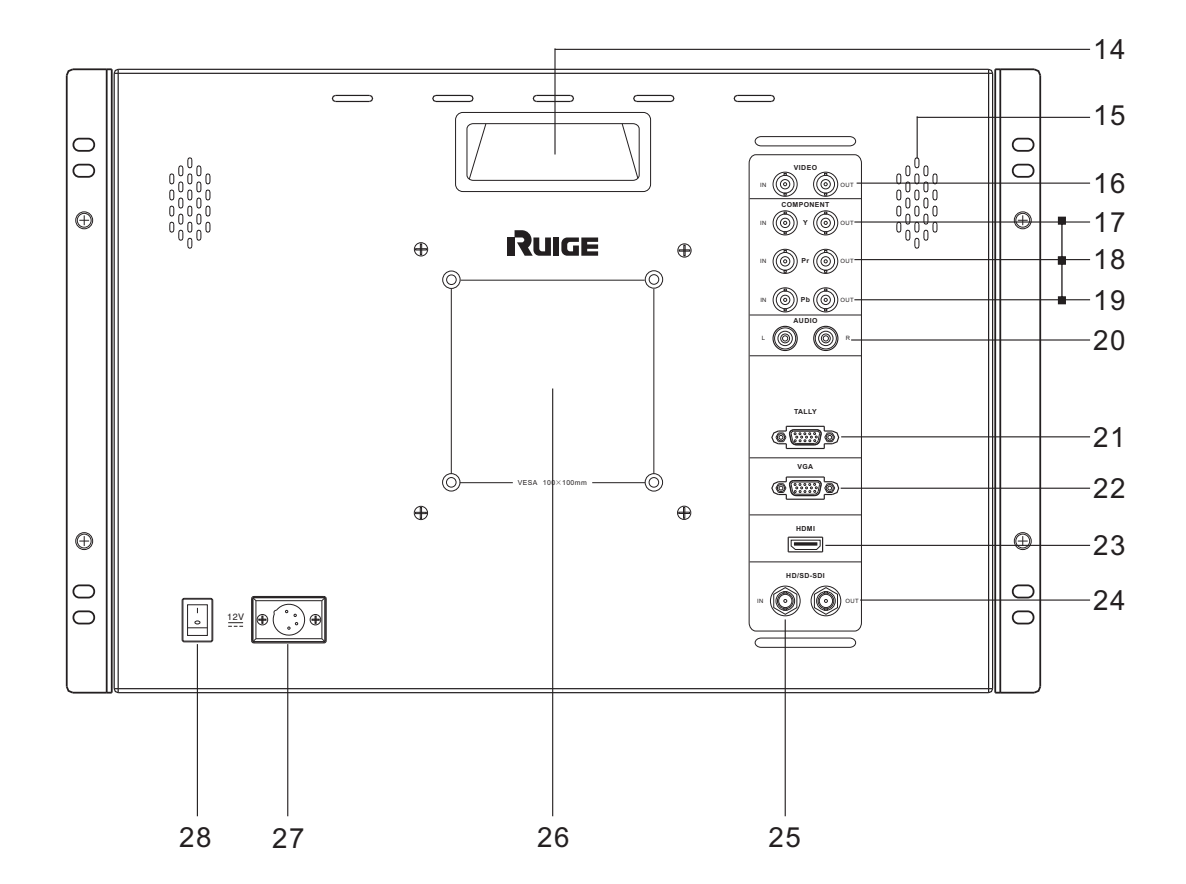

- 14 提手
- 15 扬声器
- 16 复合视频输入/输出
- 17.18.19分量(Y/Pr/Pb)输入/输出
- 20 音频输入
- 21 TALLY 信号输入
- 22 VGA 输入

- 23 HDMI 输入
- 24 3G/HD/SD-SDI 输出
- 25 3G/HD/SD-SDI 输入
- 26 VESA固定孔
- 27 DC 12V 电源输入
- 28 电源开关

#### 标配清单

| 名称    | 数量 | 名称      | 数量 |
|-------|----|---------|----|
| 机柜连接件 | 2个 | 机柜固定螺钉  | 4个 |
| 电源线   | 1条 | 电源适配器   | 1个 |
| SDI电缆 | 1条 | TALLY插头 | 1条 |
| 产品保修卡 | 1份 | 使用说明书   | 1份 |

#### TL-S2000HD桌面型前面板功能示意图

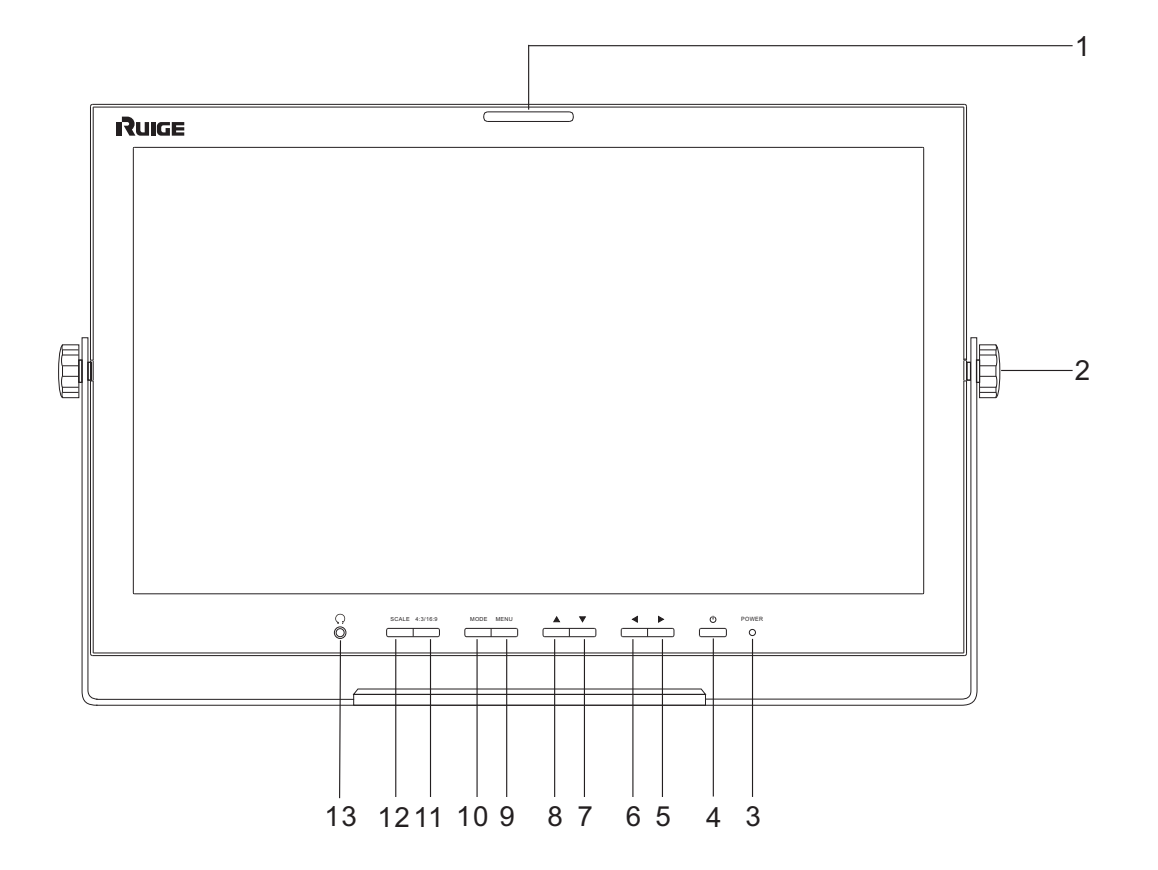

- 1 TALLY(提示灯)
- 2 紧固螺钉
- 3 电源指示灯
- 4 电源按键
- 5 向右调整键/模拟量增大键
- 6 向左调整键/模拟量减小键
- 7 向下调整键/模拟量切换键

- 8 向上调整键/模拟量切换键
- 9 菜单键
- 10 模式切换键
- 11 4:3/16:9转换键
- 12 安全框比例切换键
- 13 耳机插孔

## TL-S2000HD桌面型后面板功能示意图

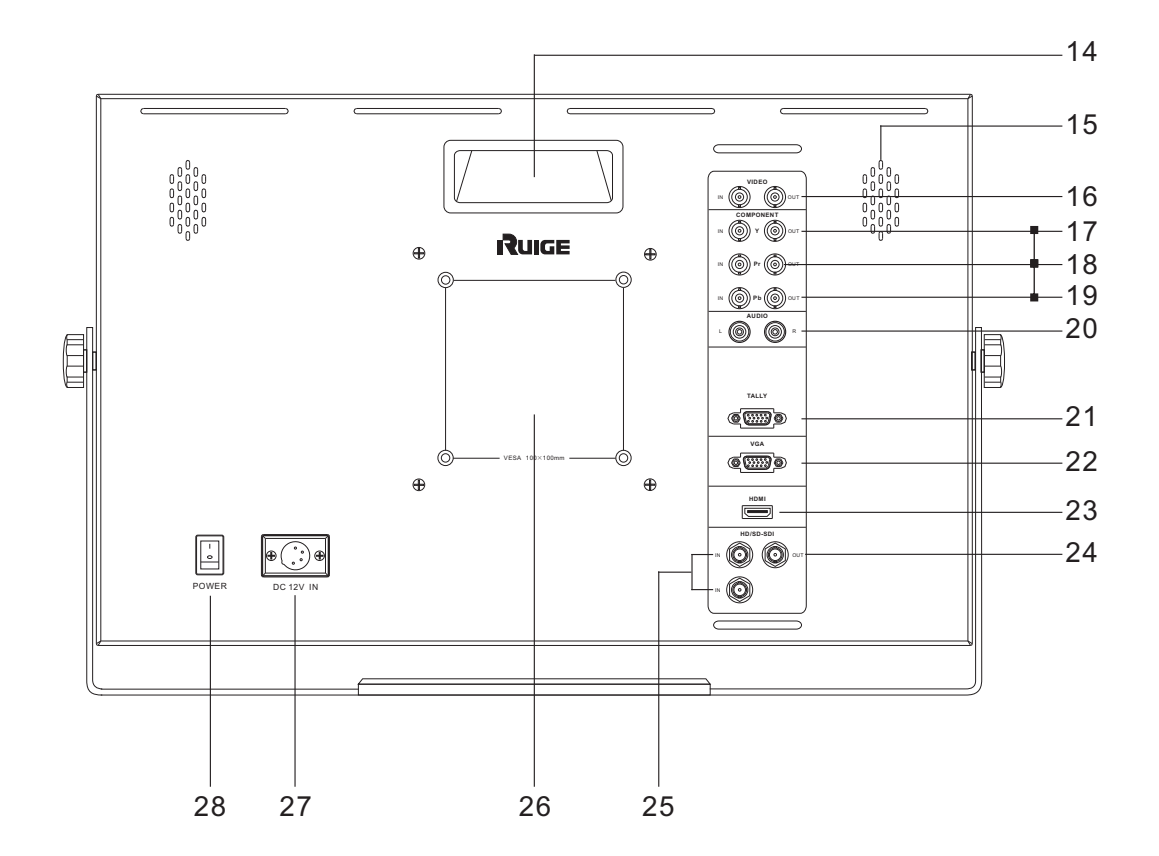

- 14 提手
- 15 扬声器
- 16 复合视频输入/输出
- 17.18.19 分量(Y/Pr/Pb) 输入/输出
- 20 音频输入
- 21 TALLY 信号输入
- 22 VGA 输入

- 23 HDMI 输入(选装)
- 24 3G/HD/SD-SDI 输出
- 25 3G/HD/SD-SDI 输入
- 26 VESA固定孔
- 27 DC 12V 电源输入
- 28 电源开关

#### 标配清单

| 名称    | 数量 | 名称      | 数量 |
|-------|----|---------|----|
| 桌面支架  | 1个 | 固定螺钉    | 1个 |
| 电源线   | 1条 | 电源适配器   | 1个 |
| SDI电缆 | 1条 | TALLY插头 | 1条 |
| 产品保修卡 | 1份 | 使用说明书   | 1份 |

## TLS480HD-4前面板功能示意图

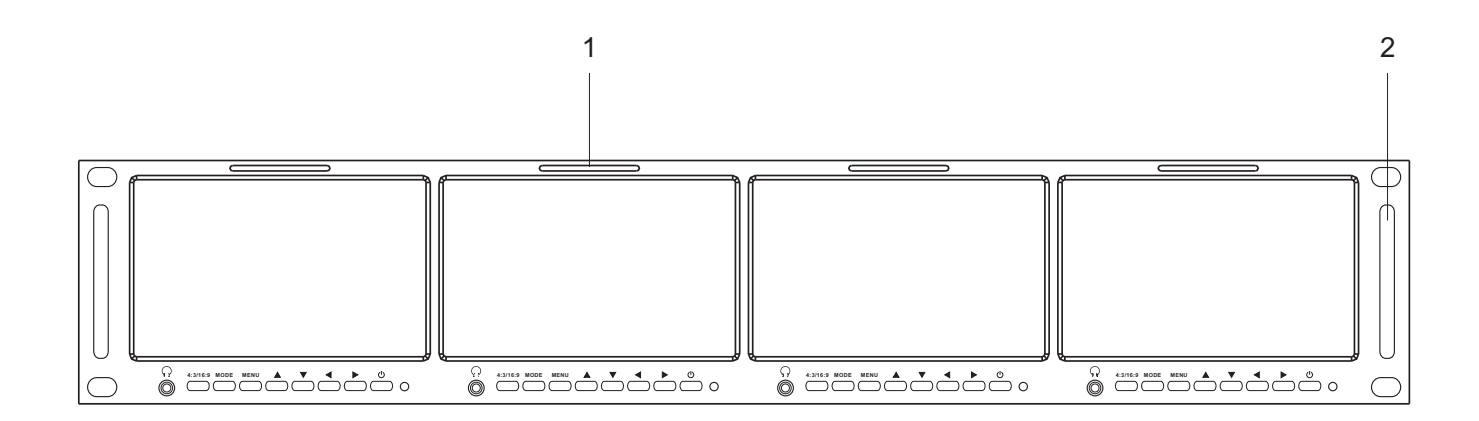

局部放大

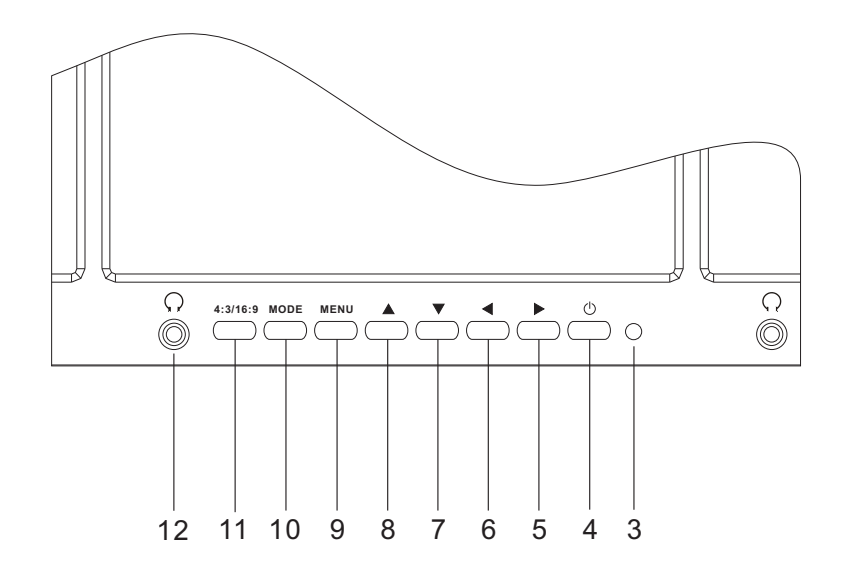

- 1 TALLY (提示灯)
- 2 面板保护杆
- 3 电源指示灯
- 4 电源开关
- 5 向右调整键
- 6 向左调整键

- 7 向下调整键
- 8 向上调整键
- 9 菜单键
- 10 输入信号切换键
- 11 4:3/16:9切换键
- 12 耳机插孔

## TLS480HD-4后面板功能示意图

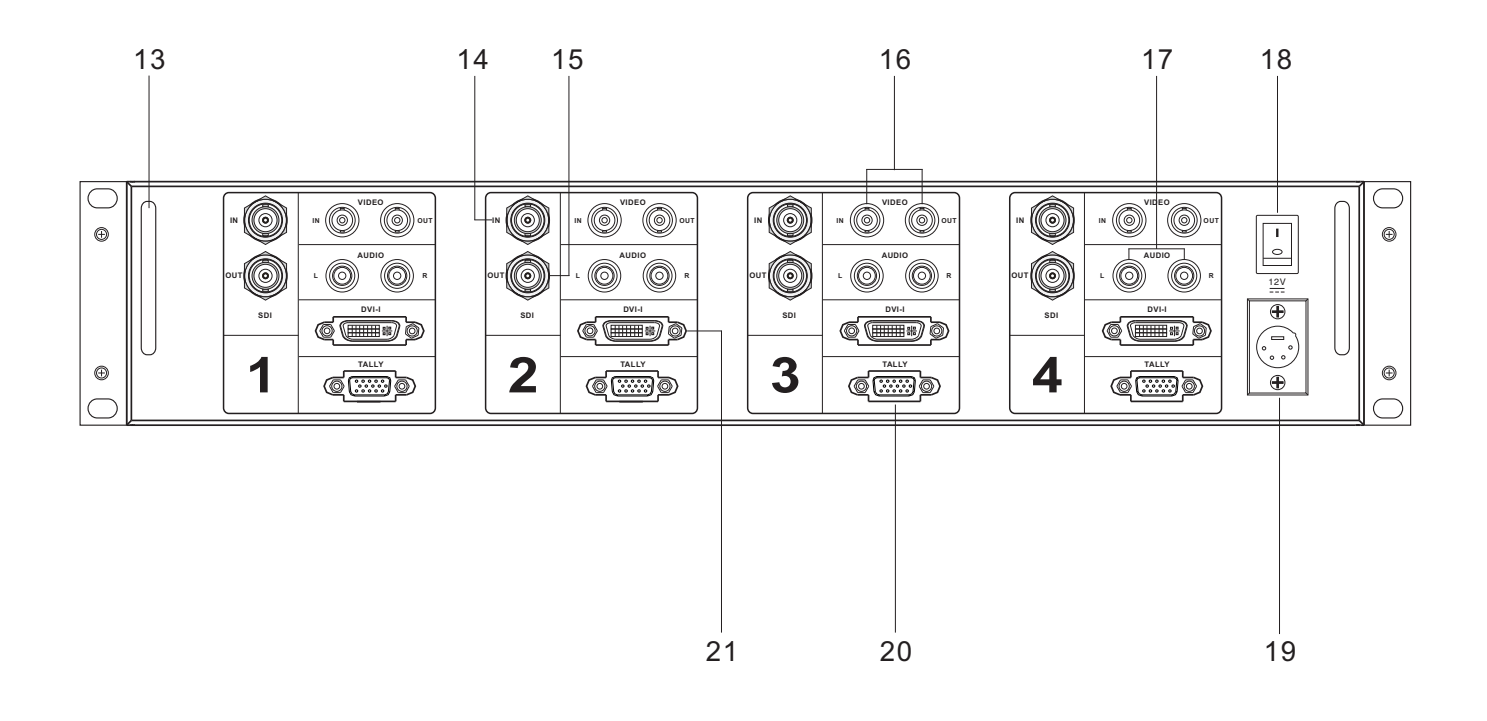

- 13 BNC保护杆
- 14 3G/HD/SD-SDI 输入
- 15 3G/HD/SD-SDI 输出
- 16 复合视频输入/输出
- 17 音频输入(双声道)

- 18 电源总开关
- 19 DC 12V输入
- **20 TALLY**信号输入
- 21 DVI-I 信号输入

#### 标配清单

| 名称      | 数量 | 名称     | 数量 |
|---------|----|--------|----|
| TALLY插头 | 4个 | 机柜固定螺钉 | 4个 |
| 电源线     | 1条 | 电源适配器  | 1个 |
| SDI电缆   | 4条 | 使用说明书  | 1份 |
| 产品保修卡   | 1份 |        |    |

#### TLS570HD-3前面板功能示意图

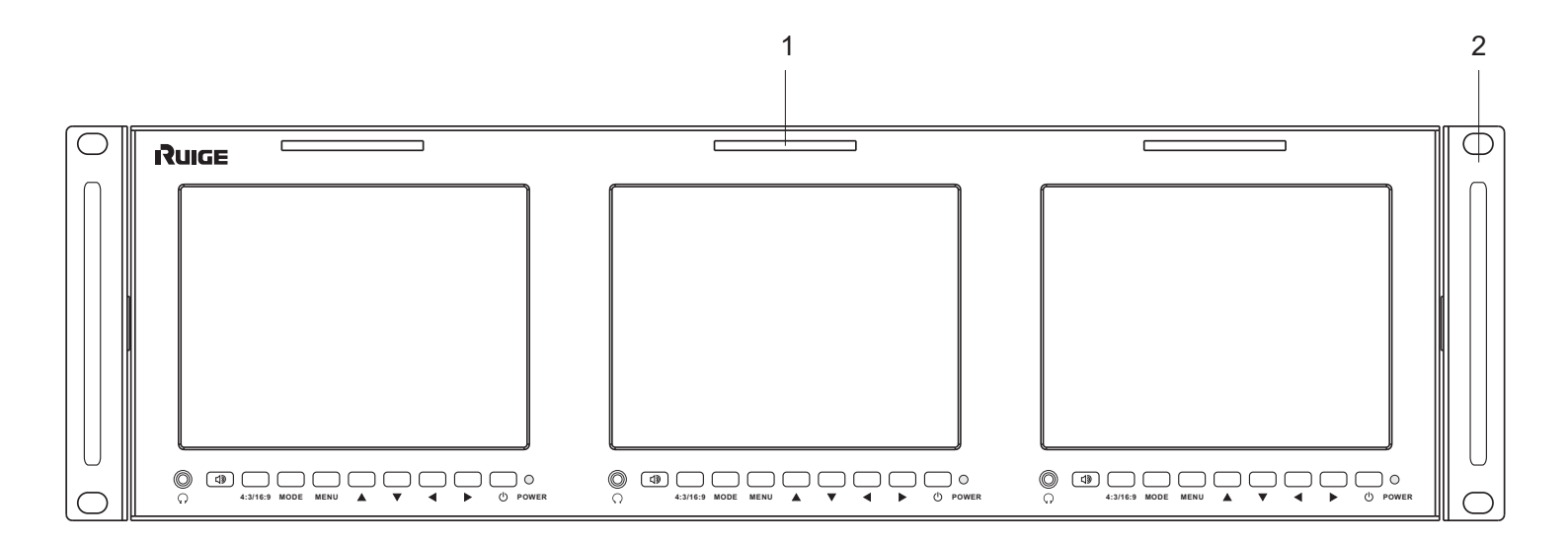

局部放大

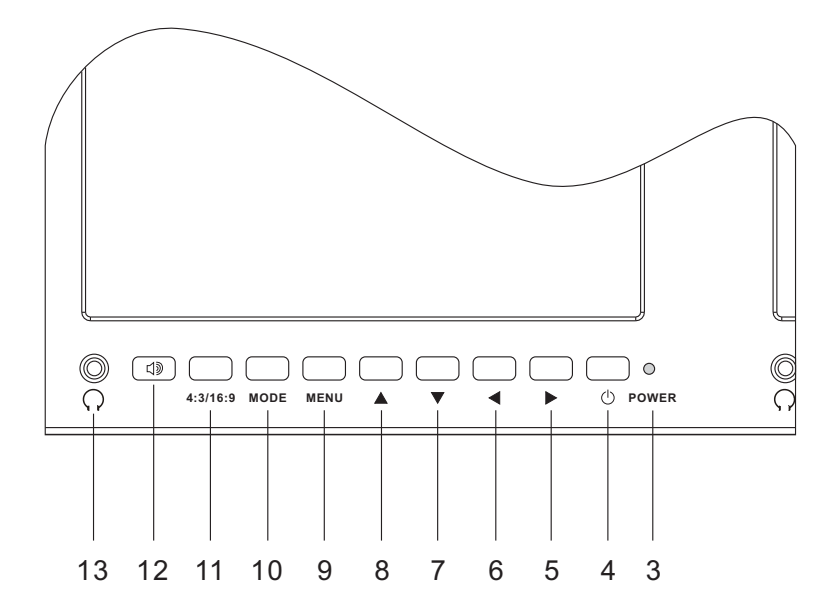

- 1 TALLY (提示灯)
- 2 面板保护杆
- 3 电源指示灯
- 4 电源开关
- 5 向右调整键
- 6 向左调整键
- 7 向下调整键

- 8 向上调整键
- 9 菜单键
- 10 输入信号切换键
- 11 4:3/16:9切换键
- 12 音频切换键
- 13 耳机插孔

#### TLS570HD-3后面板功能示意图

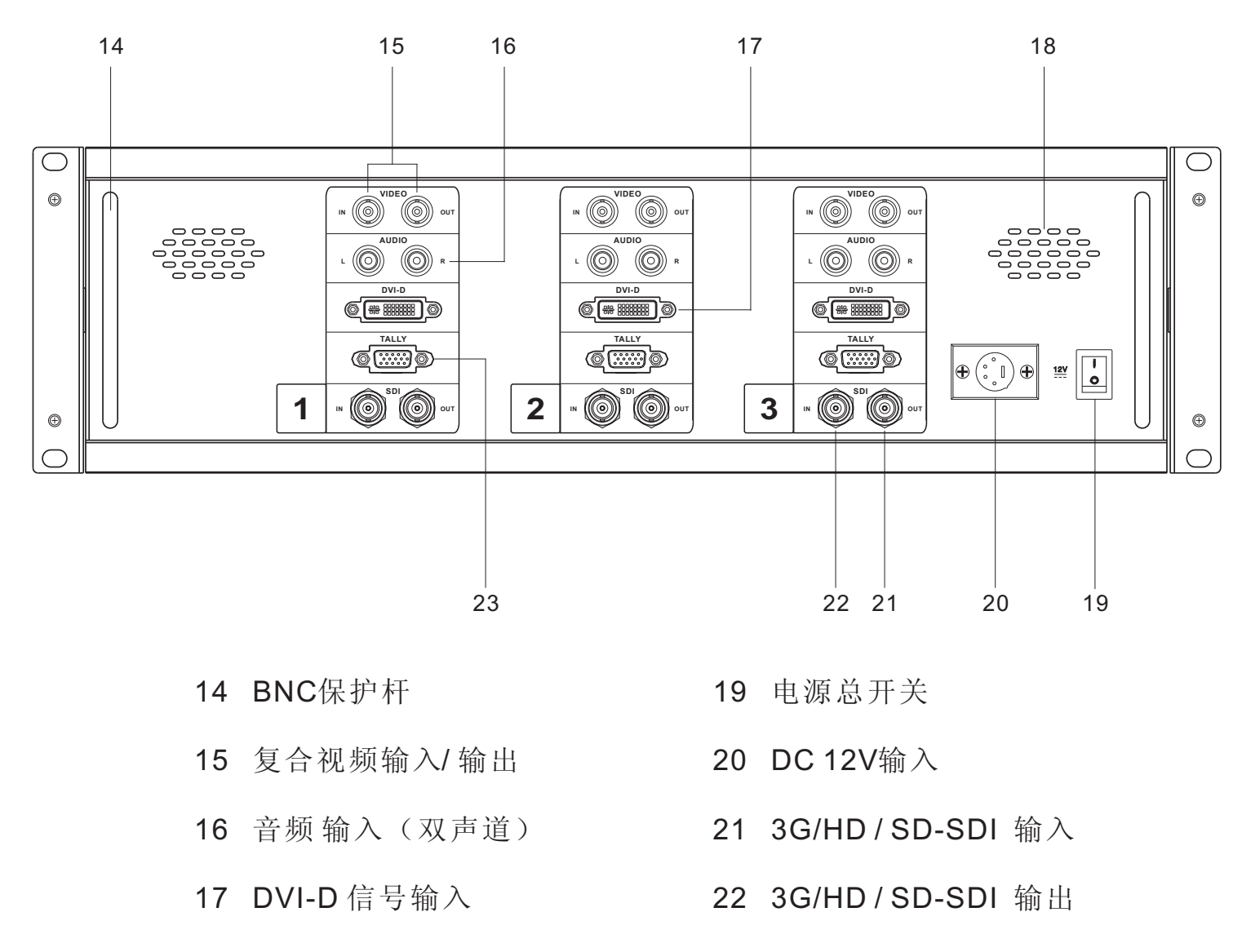

15 扬声器

- 23 TALLY信号输入
- \* 音频切换键----按下音频切换键,扬声器播放该路复合音频信号,再次按下音频切换键, 扬声器静音。
- \*耳机插孔----耳机内声音不受音频切换键控制。

#### 标配清单

| 名称      | 数量 | 名称     | 数量 |
|---------|----|--------|----|
| TALLY插头 | 3个 | 机柜固定螺钉 | 3个 |
| 电源线     | 1条 | 电源适配器  | 1个 |
| SDI电缆   | 3条 | 使用说明书  | 1份 |
| 产品保修卡   | 1份 |        |    |

## TLS700HD-2前面板功能示意图

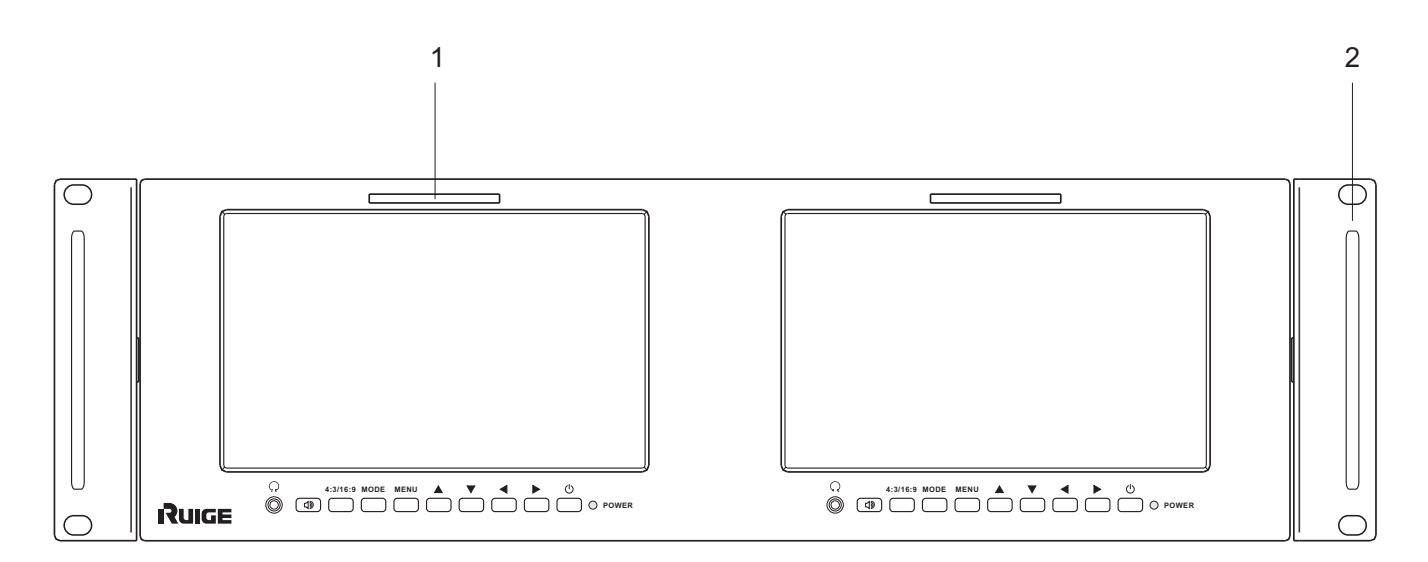

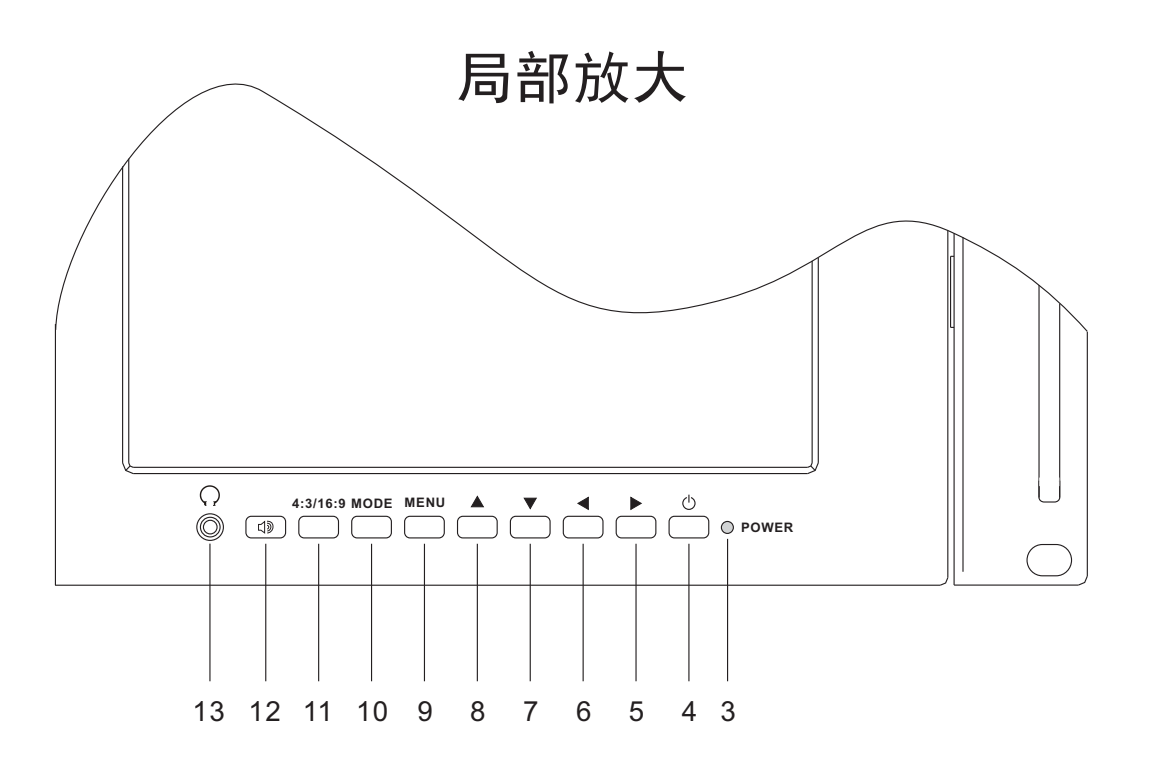

- 1 TALLY (提示灯)
- 2 面板保护杆
- 3 电源指示灯
- 4 电源开关
- 5 向右调整键
- 6 向左调整键
- 7 向下调整键

- 8 向上调整键
- 9 菜单键
- 10 输入信号切换键
- 11 4:3/16:9切换键
- 12 音频切换键
- 13 耳机插孔

#### TLS700HD-2后面板功能示意图

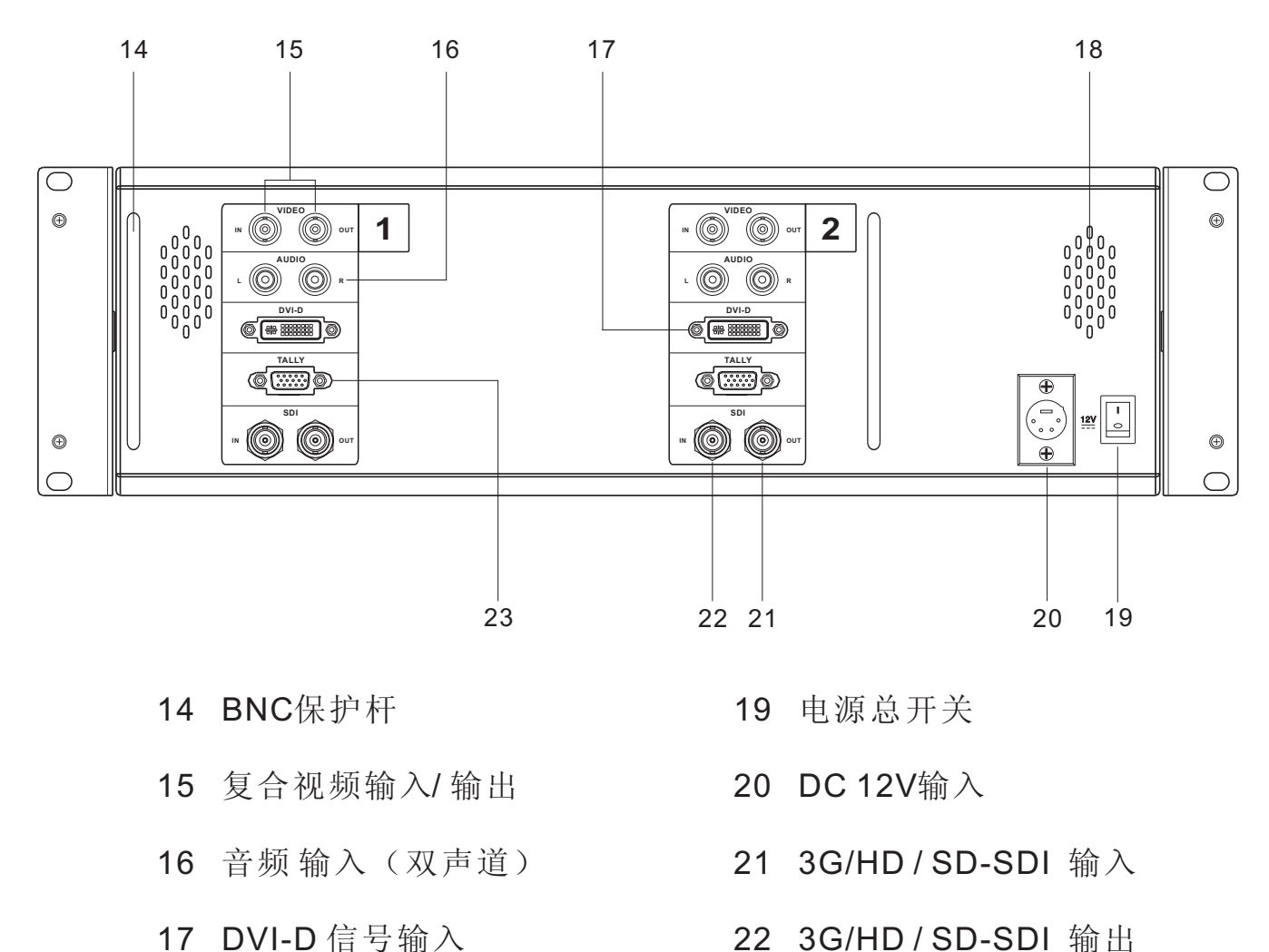

- 17 DVI-D 信号输入
- 18 扬声器

- 23 TALLY信号输入
- \* 音频切换键----按下音频切换键,扬声器播放该路复合音频信号,再次按下音频切换键, 扬声器静音。
- \*耳机插孔----耳机内声音不受音频切换键控制。

#### 标配清单

| 名称      | 数量 | 名称     | 数量 |
|---------|----|--------|----|
| TALLY插头 | 2个 | 机柜固定螺钉 | 2个 |
| 电源线     | 1条 | 电源适配器  | 1个 |
| SDI电缆   | 2条 | 使用说明书  | 1份 |
| 产品保修卡   | 1份 |        |    |

#### 按键功能简介

1. SCALE (安全框比例选择键)

- ◆按下(SCALE)按键,可在设定的五种安全框比例及关闭安全框之间 循环切换
- 2.4:3/16:9 (画幅模式选择键)
  - ◆按下(4:3/16:9)按键,可在设定的四种画幅模式之间循环切换
- 3. MODE (输入信号模式选择键)

◆按下(MODE)按键,可在选定的输入信号格式之间循环切换

- 4. MENU (菜单/确认键)
  - ◆按下(MENU)按键,可调出主菜单
  - ◆在菜单选项中做确认键使用
- 5. ▲ (向上调整键/模拟量切换键)
  - ◆在菜单中向上调整
  - ◆ 在模拟量调整期间,按照"音量---亮度---对比度---饱和度---锐利度" 的顺序切换欲调整模拟量
- 6. ▼ (向下调整键/模拟量切换键)
  - ◆在菜单中向上调整
  - ◆ 在模拟量调整期间,按照"锐利度---饱和度---对比度---亮度---音量" 的顺序切换欲调整模拟量
- 7. ◀ (向左调整键/模拟量减小键)
  - ◆开机状态下直接按下该键可减小音量
     ◆在模拟量调整过程中作为减小键使用
- 8. ▶ (向右调整键/模拟量增大键)
  - ◆ 开机状态下直接按下该键可增大音量
  - ◆在模拟量调整过程中作为增大键使用
- 9. ① (电源按键)

◆按动( 😃 )按键,监视器可在"开启---待机"之间循环切换

## 功能菜单简介

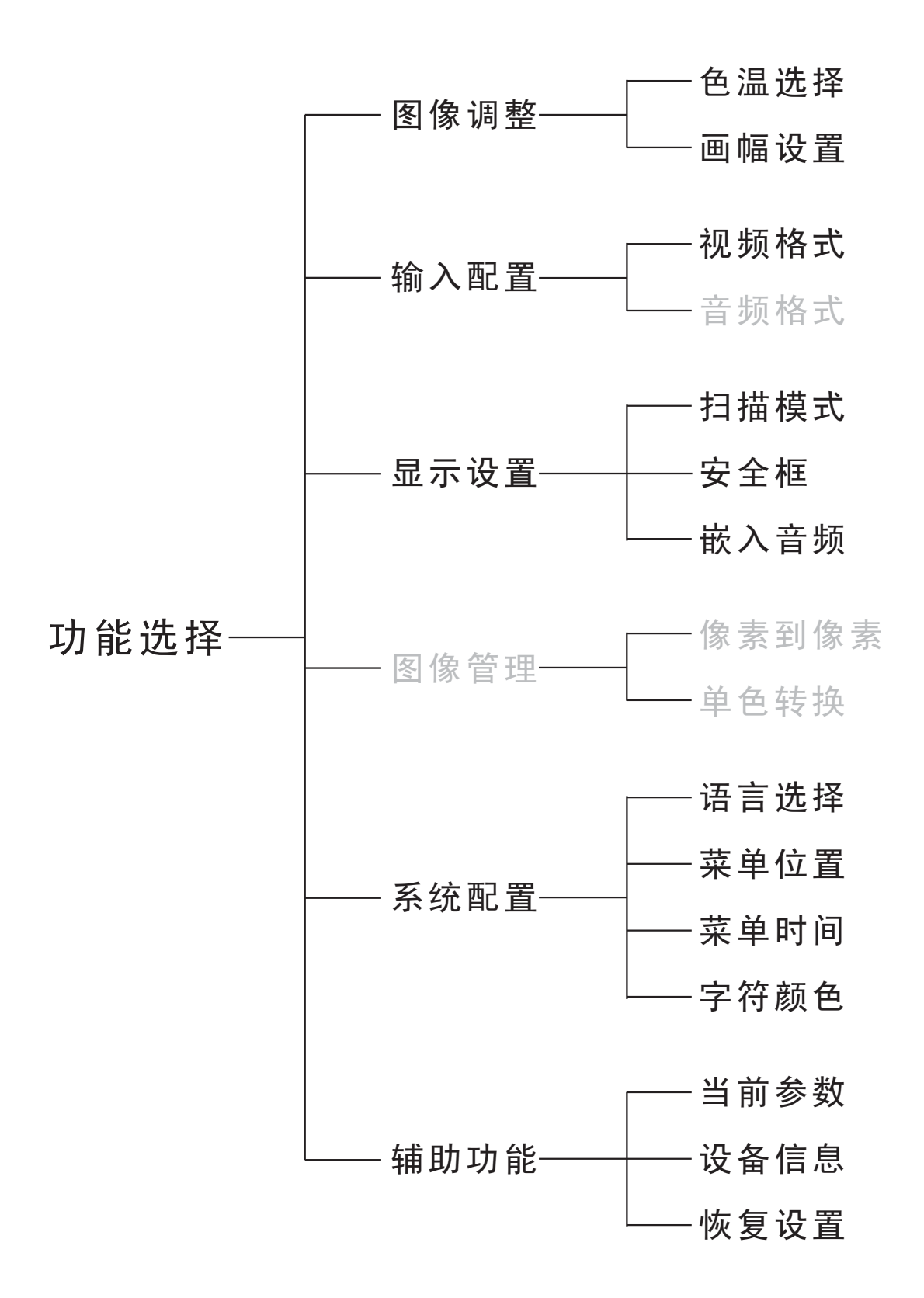

注: 选项文字呈灰色为不可实现功能

#### 色温模式选择

| 功能选择 |
|------|
| 图像调整 |
| 输入配置 |
| 显示设置 |
| 图像管理 |
| 系统配置 |
| 辅助功能 |
| 返回   |
|      |

◆按下(MENU)按键,进入菜单主 界面。按下"▲"或"▼"按键,选 择"图像调整",选中项目呈反白 显示,然后按下(MENU)按键,进 入"图像调整"界面

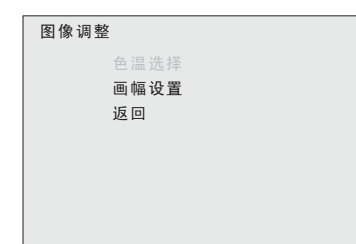

进入"图像调整"界面后,按 下"▲"或"▼"按键,选择"色温 〕 选择",再次按下(MENU)按键,进 入"色温选择"界面

| 色温选择 |      |
|------|------|
| ~    | D65  |
|      | D93  |
|      | 用户模式 |
|      | 返回   |
|      |      |
|      |      |
|      |      |

| 色温选择 |      |
|------|------|
|      | D65  |
|      | D93  |
| ~    | 用户模式 |
|      | 返回   |
|      |      |
|      |      |
|      |      |
|      |      |

进入"色温选择"界面后,按 下"▲"或"▼"按键,选择相应的 ● 色温选项。例如选择用户模式,需 再次按下(MENU)按键确认

> 此时"用户模式"左首出现"√" 提示符,同时弹出新的菜单,用户 可对菜单中红绿蓝三基色自行调整

■用于现场监看视频信号时,建议将色温 设置在 D65

■出厂默认色温为 D65

#### 画幅设置

| 功能选择 |
|------|
| 图像调整 |
| 输入配置 |
| 显示设置 |
| 图像管理 |
| 系统配置 |
| 辅助功能 |
| 返回   |
|      |

◆按下(MENU)按键,进入菜单主 界面。按下"▲"或"▼"按键,选 择"图像调整",选中项目呈反白 显示,然后按下(MENU)按键,进 入"图像调整"界面

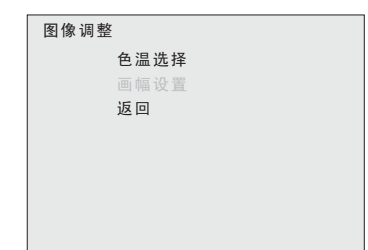

进入"图像调整"界面后,按 下"▲"或"▼"按键,选择"画幅 设置",再次按下(MENU)按键, 进入"画幅设置"界面

| 画幅设置 |            |
|------|------------|
| ~    | AUTO       |
|      | 4:3        |
|      | 16:9       |
|      | LETTER BOX |
|      |            |
|      |            |
|      |            |

| 色温选择 |            |
|------|------------|
|      | AUTO       |
| ✓    | 4:3        |
|      | 16:9       |
|      | LETTER BOX |
|      | 返回         |
|      |            |
|      |            |
|      |            |

进入"画幅设置"界面后,按 下"▲"或"▼"按键,选择相应的 画幅比例。例如选择了4:3画幅,需 再次按下(MENU)按键确认

此时"4:3"左首出现"√"提示符,选项字体颜色反白显示,图像显示画幅比例为4:3

■请根据不同信号选择适宜画幅

■出厂默认画幅设置为AUTO

#### 视频输入格式选择

| 功能选择 |
|------|
| 图像调整 |
| 输入配置 |
| 显示设置 |
| 图像管理 |
| 系统配置 |
| 辅助功能 |
| 返回   |
|      |

◆按下(MENU)按键,进入菜单主 界面。按下"▲"或"▼"按键,选 择"输入配置",选中项目呈反白 显示,然后按下(MENU)按键,进 入"输入配置"界面

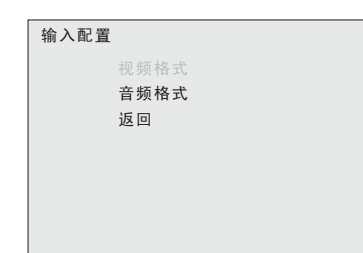

| 视频格式         |
|--------------|
| ✓ 复合视频<br>分量 |
| SDI 1        |
| SDI 2        |
| HDMI         |
| 返回           |
|              |
|              |

| 视频格式    |
|---------|
| ✔ 复合视频  |
| ✓ 分量    |
| ✓ SDI 1 |
| SDI 2   |
| HDMI    |
| 返回      |
|         |
|         |
|         |

进入"输入配置"界面后,按 下"▲"或"▼"按键,选择"视频 私式",再次按下(MENU)按键, 进入"视频格式"界面

根据输入的视频信号不同,按 下"▲"或"▼"按键,选择相应输 入格式,并按下(MENU)按键予以 , 确认。被选中的输入格式左首将会 出现一个"√"提示符。

> 当退出功能表后,按下面板上 MODE键,可对选定的输入信号进 行循环选择。屏幕的左上角将会出 现相应的字符予以提示。

■出厂默认视频输入格式为 复合视频

■请在每次恢复出厂设置后重新进行选择

#### 扫描模式

| 功能选择 |
|------|
| 图像调整 |
| 输入配置 |
| 显示设置 |
| 图像管理 |
| 系统配置 |
| 辅助功能 |
| 返回   |
|      |

◆按下(MENU)按键,进入菜单主 界面。按下"▲"或"▼"按键,选 择"显示设置",选中项目呈反白 显示,然后按下(MENU)按键,进 入"显示设置"界面

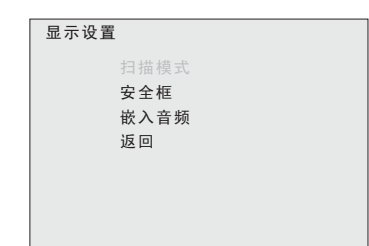

进入"显示设置"界面后,按 下"▲"或"▼"按键,选择"扫描 模式",再次按下(MENU)按键, 进入"扫描模式"界面

| 扫描模式 |  |
|------|--|
| ✓ 标准 |  |
| 过扫描  |  |
| 欠扫描  |  |
| 返回   |  |
|      |  |
|      |  |
|      |  |
|      |  |

| 扫描模式 |     |
|------|-----|
|      | 标准  |
| ✓    | 过扫描 |
|      | 欠扫描 |
|      | 返回  |
|      |     |
|      |     |
|      |     |
|      |     |

进入"扫描模式"界面后,按 下"▲"或"▼"按键,选择相应的 扫描模式。例如选择了"过扫描", 需再次按下(MENU)按键确认

> 此时"过扫描"左首出现"√" 提示符,选项字体颜色反白显示, 图像显示为过扫描状态

■扫描模式调整仅在画幅设置为 AUTO(自 动)模式下有效

■出厂默认扫描模式为 标准

#### 安全框

| 功能选择 |
|------|
| 图像调整 |
| 输入配置 |
|      |
| 图像管理 |
| 系统配置 |
| 辅助功能 |
| 返回   |
|      |

◆按下(MENU)按键,进入菜单主 界面。按下"▲"或"▼"按键,选 择"显示设置",选中项目呈反白 显示,然后按下(MENU)按键,进 入"显示设置"界面

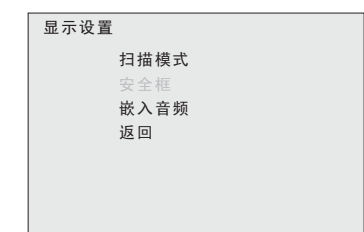

进入"显示设置"界面后,按 下"▲"或"▼"按键,选择"安全 框",然后按下(MENU)按键,进 入"安全框"界面

| 安全框 |     |  |
|-----|-----|--|
|     | 80% |  |
|     | 85% |  |
|     |     |  |
|     | 93% |  |
|     | 96% |  |
| ~   | 关   |  |
|     | 返回  |  |
|     |     |  |
|     |     |  |
|     |     |  |

进入"安全框"界面后,按下 "▲"或"▼"按键,选择相应的安 全框比例。例如选择了"90%",需 再次按下(MENU)按键确认

| 安全框   |
|-------|
| 80%   |
| 85%   |
| ✓ 90% |
| 93%   |
| 96%   |
| 关     |
| 返回    |
|       |
|       |

此时"90%"左首出现"√" 提示符,直接退出功能表,屏幕显 示90%比例的白色安全框

■出厂默认安全框为 关

#### 嵌入音频

| 功能选择 |
|------|
| 图像调整 |
| 输入配置 |
| 显示设置 |
| 图像管理 |
| 系统配置 |
| 辅助功能 |
| 返回   |
|      |

◆按下(MENU)按键,进入菜单主 界面。按下"▲"或"▼"按键,选 择"显示设置",选中项目呈反白 显示,然后按下(MENU)按键,进 入"显示设置"界面

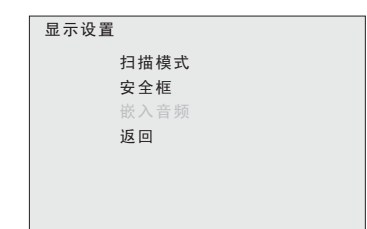

进入"显示设置"界面后,按 下"▲"或"▼"按键,选择"嵌入 音频",然后按下(MENU)按键, 进入"嵌入音频"界面

| 嵌入音频 |          |
|------|----------|
| 解嵌组  | < GP 1 > |
| 左戸 追 | < CH 1 > |
| 右声道  | < CH 2 > |
| 显示模式 |          |
| 显示位置 |          |
| 返回   |          |
|      |          |
|      |          |

进入"嵌入音频"界面后,可 分别对子菜单中的解嵌组、左声道、 右声道、显示模式、显示位置进行 调整。

| 嵌入音频 |          |  |
|------|----------|--|
| 解嵌组  | < GP 1 > |  |
| 左声道  | < CH 1 > |  |
| 右声道  | < CH 2 > |  |
| 显示模式 |          |  |
| 显示位置 |          |  |
| 返回   |          |  |
|      |          |  |
|      |          |  |

■显示模式、显示位置仅可在SDI信号下 调整

■出厂默认嵌入音频显示位置为左上

#### 语言选择

| 功能选择 |
|------|
| 图像调整 |
| 输入配置 |
| 显示设置 |
| 图像管理 |
| 系统配置 |
| 辅助功能 |
| 返回   |
|      |

◆按下(MENU)按键,进入菜单主 界面。按下"▲"或"▼"按键,选 择"系统配置",选中项目呈反白 显示,然后按下(MENU)按键,进 入"系统配置"界面

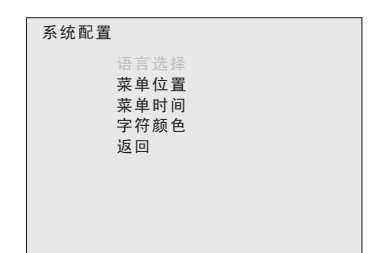

进入"系统配置"界面后,按 下"▲"或"▼"按键,选择"语言 选择",然后按下(MENU)按键, 进入"语言选择"界面

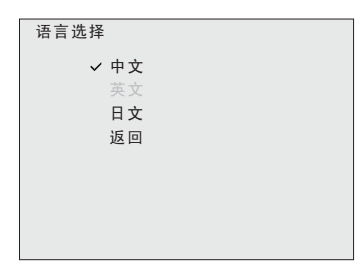

进入"语言选择"界面后,按下 "▲"或"▼"按键,选择相应的语 言。例如选择了"英文",需再次按 下(MENU)按键确认

| 语言选择 |
|------|
| 中文   |
| ✓ 英文 |
| 日文   |
| 返回   |
|      |
|      |
|      |
|      |

此时"英文"左首出现"√" 提示符,菜单文字直接转变为英文

■出厂默认语言为 中文

#### 菜单位置

| 功能选择 |
|------|
| 图像调整 |
| 输入配置 |
| 显示设置 |
| 图像管理 |
| 系统配置 |
| 辅助功能 |
| 返回   |
|      |

◆按下(MENU)按键,进入菜单主界面。按下"▲"或"▼"按键,选择"系统配置",选中项目呈反白显示,然后按下(MENU)按键,进入"系统配置"界面

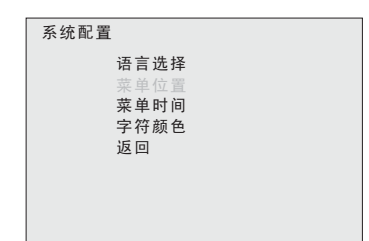

进入"系统配置"界面后,按 下"▲"或"▼"按键,选择"菜单 位置",然后按下(MENU)按键, 进入"菜单位置"界面

| 菜单位置 |  |
|------|--|
| ✓ 左上 |  |
| 左下   |  |
| 右下   |  |
| 右上   |  |
| 返回   |  |
|      |  |
|      |  |
|      |  |
|      |  |

进入"菜单位置"界面后,按下 "▲"或"▼"按键,选择相应的位 置。例如选择了"左下",需再次按 下(MENU)按键确认

| 菜单位置       |  |
|------------|--|
| 左上<br>又 左下 |  |
| 右下         |  |
| 石上返回       |  |
|            |  |
|            |  |

此时"左下"左首出现"√" 提示符,菜单变为在左下位置显示

■出厂默认菜单位置为 左上

#### 菜单时间

| 功能选择 |
|------|
| 图像调整 |
| 输入配置 |
| 显示设置 |
| 图像管理 |
| 系统配置 |
| 辅助功能 |
| 返回   |
|      |

◆按下(MENU)按键,进入菜单主 界面。按下"▲"或"▼"按键,选 择"系统配置",选中项目呈反白 显示,然后按下(MENU)按键,进 入"系统配置"界面

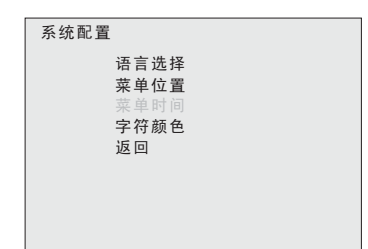

进入"系统配置"界面后,按 下"▲"或"▼"按键,选择"菜单 时间",然后按下(MENU)按键, 进入"菜单时间"界面

| 菜单时间                            |  |
|---------------------------------|--|
| 5S<br>✔ 15S<br>30S<br>60S<br>返回 |  |
|                                 |  |

进入"菜单时间"界面后,按 下"▲"或"▼"按键,选择相应的 时间。例如选择了"60S",需再次 按下(MENU)按键确认

| 菜单时 | 间     |  |  |
|-----|-------|--|--|
|     | 5S    |  |  |
|     | 15S   |  |  |
|     | 30S   |  |  |
|     | ✓ 60S |  |  |
|     | 返回    |  |  |
|     |       |  |  |
|     |       |  |  |
|     |       |  |  |
|     |       |  |  |

此时"60S"左首出现"√" 提示符,菜单在60秒无操作后自动 退出

■出厂默认菜单时间为15S

#### 字符颜色

| 功能选择 |
|------|
| 图像调整 |
| 输入配置 |
| 显示设置 |
| 图像管理 |
| 系统配置 |
| 辅助功能 |
| 返回   |
|      |

◆按下(MENU)按键,进入菜单主 界面。按下"▲"或"▼"按键,选 择"系统配置",选中项目呈反白 显示,然后按下(MENU)按键,进 入"系统配置"界面

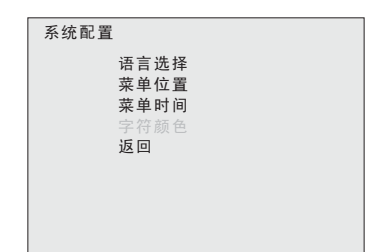

进入"系统配置"界面后,按 下"▲"或"▼"按键,选择"字符 颜色",然后按下(MENU)按键, 进入"字符颜色"界面

| 字符颜色 |  |
|------|--|
| 红色   |  |
| ✓ 蓝色 |  |
| 绿色   |  |
| 返回   |  |
|      |  |
|      |  |
|      |  |
|      |  |
|      |  |

进入"字符颜色"界面后,按 下"▲"或"▼"按键,选择相应的 颜色。例如选择了"红色",需再 次按下(MENU)按键确认

| 字符颜色                   |  |
|------------------------|--|
| ✓ 红色<br>蓝色<br>绿色<br>返回 |  |
|                        |  |

此时"红色"左首出现"√" 提示符,菜单中字体随即变为红色

■出厂默认字符颜色为 蓝色

#### 当前参数

| 功能选择 |      |  |
|------|------|--|
|      | 图像调整 |  |
|      | 输入配置 |  |
|      | 显示设置 |  |
|      | 图像管理 |  |
|      | 系统配置 |  |
|      | 辅助功能 |  |
|      | 返回   |  |
|      |      |  |

◆按下(MENU)按键,进入菜单主 界面

| 功能选择 |
|------|
| 图像调整 |
| 输入配置 |
| 显示设置 |
| 图像管理 |
| 系统配置 |
| 辅助功能 |
| 返回   |
|      |

按下"▲"或"▼"按键,选择 "辅助功能",选中项目呈反白显 示,然后按下(MENU)按键,进入 "辅助功能"界面

| 辅助功能 |  |
|------|--|
| 当前参数 |  |
| 设备信息 |  |
| 恢复设置 |  |
| 返回   |  |
|      |  |
|      |  |
|      |  |
|      |  |
|      |  |

进入"辅助功能"界面后,按 下"▲"或"▼"按键,选择"当前 参数",再次按下(MENU)按键, 进入"当前参数"界面

| 当前参数 |      |      |  |
|------|------|------|--|
|      | 信号源: | 复合信号 |  |
|      | 画 幅: | AUTO |  |
|      | 亮 度: | 50   |  |
|      | 对比度: | 50   |  |
|      | 饱和度: | 50   |  |
|      | 锐利度: | 20   |  |
|      |      |      |  |
|      |      |      |  |

此时屏幕显示当前图像的参数 信息: 画幅、亮度、对比度、饱和 度、锐利度

设备信息

| 功能选择 |
|------|
| 图像调整 |
| 输入配置 |
| 显示设置 |
| 图像管理 |
| 系统配置 |
| 辅助功能 |
| 返回   |
|      |

◆按下(MENU)按键,进入菜单主 界面

| 功能选择 |      |
|------|------|
|      | 图像调整 |
|      | 输入配置 |
|      | 显示设置 |
|      | 图像管理 |
|      | 系统配置 |
|      |      |
|      | 返回   |
|      |      |

按下"▲"或"▼"按键,选择 "辅助功能",选中项目呈反白显 示,然后按下(MENU)按键,进入 "辅助功能"界面

| _ |                            |
|---|----------------------------|
|   | 辅助功能                       |
|   | 当前参数<br>设备信息<br>恢复设置<br>返回 |
|   |                            |

进入"辅助功能"界面后,按 下"▲"或"▼"按键,选择"设备 信息",再次按下(MENU)按键, 进入"设备信息"界面

型号: TL-S1850HD ID: 1001010001 证书: CE&FCC&3C 专线: 010-62191867

设备信息

此时屏幕显示设备的相关信息: 型号、机号、证书、售后专线

#### 恢复出厂设置

| 功能选择 |     |
|------|-----|
| 图    | 像调整 |
| 输    | 入配置 |
| 显    | 示设置 |
| 图    | 像管理 |
| 系    | 统配置 |
| 辅    | 助功能 |
| 返    |     |
|      |     |

◆按下(MENU)按键,进入菜单主 界面

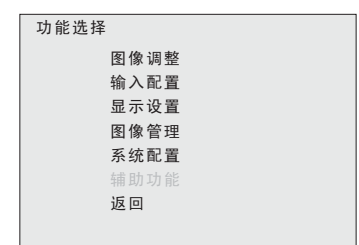

按下"▲"或"▼"按键,选择 "辅助功能",选中项目呈反白显 示,然后按下(MENU)按键,进入 "辅助功能"界面

| 辅助功能 |                            |
|------|----------------------------|
|      | 当前参数<br>设备信息<br>恢复设置<br>返回 |
|      |                            |

|   | 进入"辅助功能"界面后,按    |
|---|------------------|
|   | 下"▲"或"▼"按键,选择"恢复 |
| Л | 设置",然后再次按下(MENU) |
|   | 按键确认             |

| 辅助功能   |   |
|--------|---|
| 当前参设备信 | 数 |
| 恢复设    | 置 |
| 비전     |   |
|        |   |
|        |   |

大约经过八秒钟左右,菜单自 动消失,屏幕转为复合视频模式, 所有参数恢复至出厂状态

## 信号格式列表

| 视频信号             | 支持信号格式                                                                                                    |  |  |  |  |
|------------------|----------------------------------------------------------------------------------------------------|--|--|--|--|
| 复合视频             | PAL、NTSC 自动识别                                                                                                    |  |  |  |  |
| 分量<br>(Y/Pr/Pb)  | 480p/60、480i/60、576i/50、576p/50、720p(50/60)、<br>1080i(/50/60)、1080p(24/25/30/50/60)                                                                                            |  |  |  |  |
| 425M<br>(3G-SDI) | 1080p(50/60)                                                                                                    |  |  |  |  |
| 274M(HD)         | 1080i(60/59.94/50)<br>1080p(30/29.97/25/24/24sF/23.98/23.98sF)                                                                                                    |  |  |  |  |
| 296M(HD)         | 720p(60/59.94/50/30/29/25/24/23.98)                                                                                                    |  |  |  |  |
| 259M(SD)         | 480/59.94i、 576/50i)                                                                                                    |  |  |  |  |
| HDMI             | 480p/60、480i/60、576i/50、576p/50、720p(50/60)、<br>1080i(/50/60)、1080p(24/25/30/50/60)                                                                                            |  |  |  |  |
| DVI-A<br>(VGA)   | VGA(640*480)、SVGA (800*600) 、XGA (1024*768) 、<br>WXGA (1280*768/1280*800) 、SXGA (1280*1024) 、<br>SXGA+ (1440*1050) 、WSXGA (1680*1050) 、<br>UXGA (1600*1200) 、WUXGA (1920*1200) |  |  |  |  |
| DVI-D            | 480p/60、480i/60、576i/50、576p/50、720p(50/60)、<br>1080i(/50/60)、1080p(24/25/30/50/60)                                                                                            |  |  |  |  |

## 规格参数列表

| 产品型号   | TL-S1850HD            | TL-S2000HD            | TLS480HD-4            | TLS570HD-3            | TLS700HD-2            |
|--------|-----------------------|-----------------------|-----------------------|-----------------------|-----------------------|
| 尺寸     | 18.5'                 | 20.0'                 | 4.8'                  | 5.7'                  | 7.0'                  |
| 像素     | 1366×768              | 1600×900              | 800×480               | 640×480               | 800×480               |
| 响应时间   | 5ms                   | 8ms                   | 10ms                  | 8ms                   | 10ms                  |
| 亮度     | 300cd/m <sup>2</sup>  | 300cd/m <sup>2</sup>  | 500cd/m <sup>2</sup>  | 430cd/m <sup>2</sup>  | 300cd/m <sup>2</sup>  |
| 对比度    | 1000:1                | 1000:1                | 800:1                 | 600:1                 | 300:1                 |
| 视角     | 80° / 80° / 85° / 85° | 89° / 89° / 89° / 89° | 80° / 80° / 80° / 80° | 65° / 65° / 50° / 50° | 65° / 65° / 57° / 57° |
| SDI输入  | 3G×1                  | 3G×2                  | 3G×4                  | 3G×3                  | 3G×2                  |
| DVI输入  | ×                     | ×                     | ●×4                   | ●×3                   | ●×2                   |
| HDMI输入 | ●×1                   | ●×1                   | ×                     | ×                     | ×                     |
| 复合输入   | ●×1                   | ●×1                   | ●×4                   | ●×3                   | ●×2                   |
| 分量输入   | ●×1                   | ●×1                   | ×                     | ×                     | ×                     |
| VGA输入  | •×1                   | •×1                   | ×                     | ×                     | ×                     |
| SDI输出  | 3G×1                  | 3G×1                  | 3G×4                  | 3G×3                  | 3G×2                  |
| 复合输出   | ●×1                   | ●×1                   | ●×4                   | •×3                   | ●×2                   |
| 分量输出   | ●×1                   | ●×1                   | ×                     | ×                     | ×                     |
| 音频输入   | RCA×2(左/右)            | RCA×2(左/右)            | RCA×2(左/右)            | RCA×2(左/右)            | RCA×2(左/右)            |
| 输入电压   | 12V DC(四芯卡农头)         | 12V DC(四芯卡农头)         | 12V DC(四芯卡农头)         | 12V DC(四芯卡农头)         | 12V DC(四芯卡农头)         |
| 功率消耗   | 约 25W                 | 约 40W                 | 约 30W                 | 约 27W                 | 约 30W                 |
| 外观尺寸   | 437×310×67mm          | 493×310×45mm          | 488×88×73mm           | 482×132×75mm          | 482×132×50mm          |
| 整机重量   | 约 6.3kg               | 约 7.5kg               | 约 1.75kg              | 约 4.2kg               | 约 3.0kg               |

#### TL-S1850HD桌面型产品尺寸图

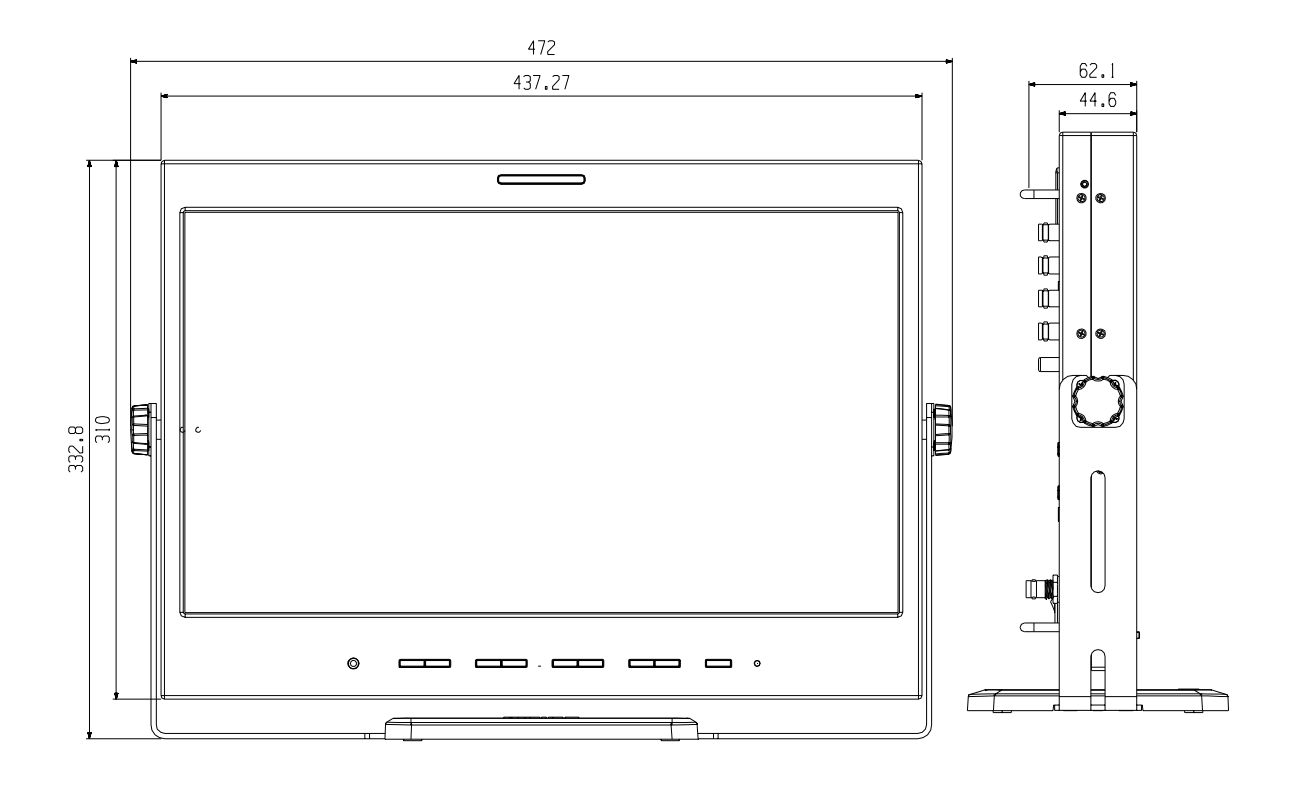

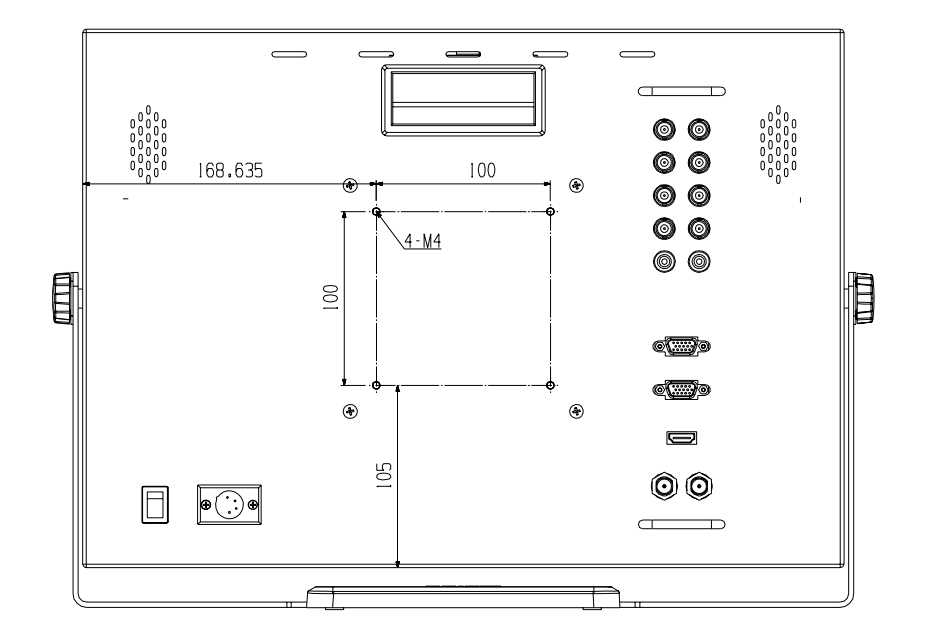

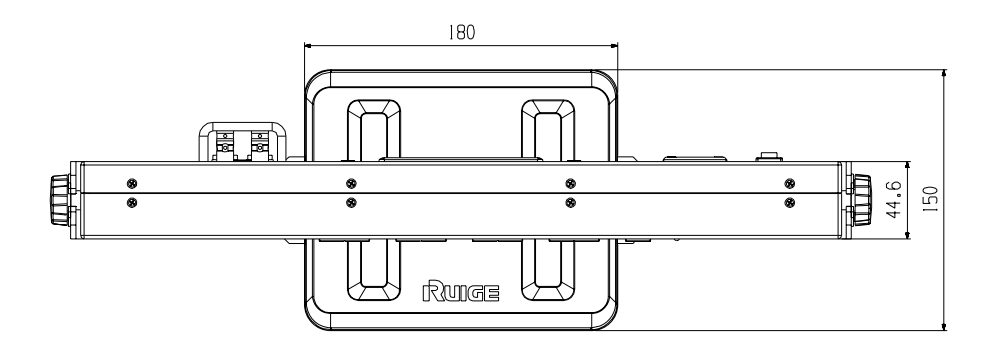

#### TL-S1850HD机柜型产品尺寸图

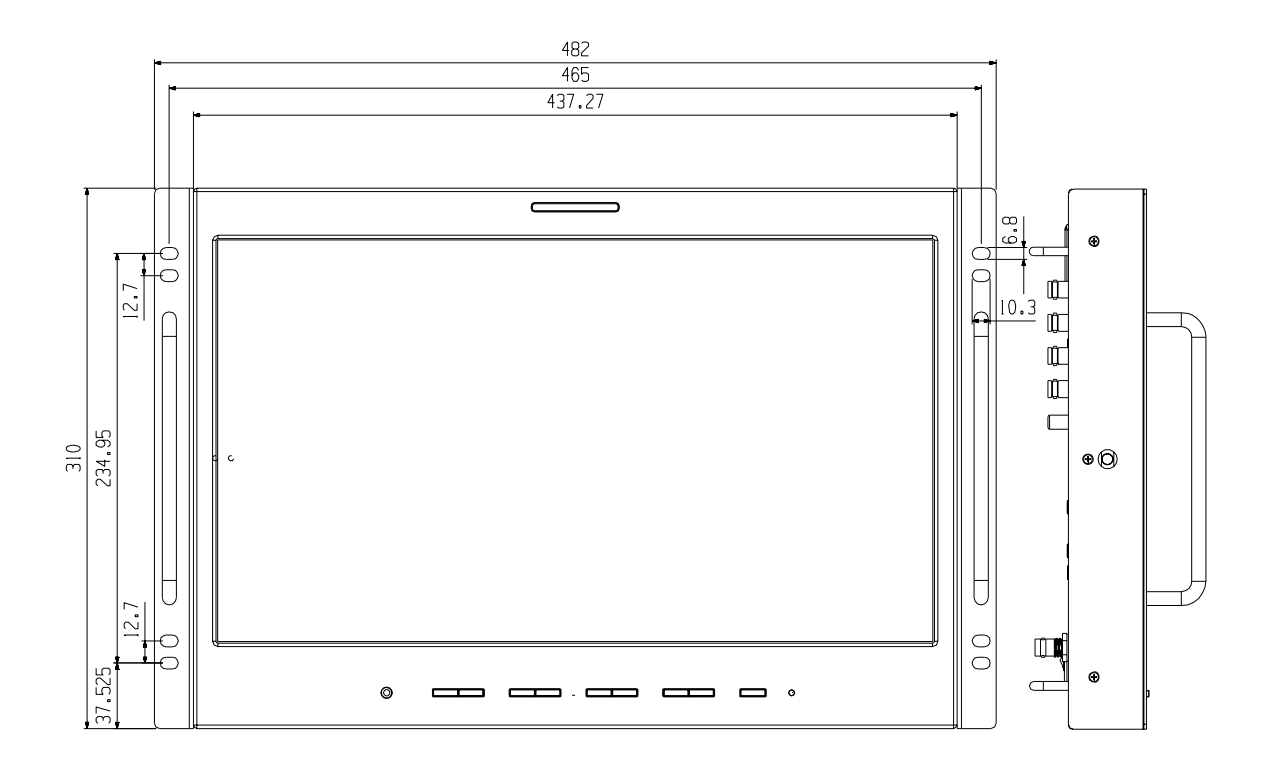

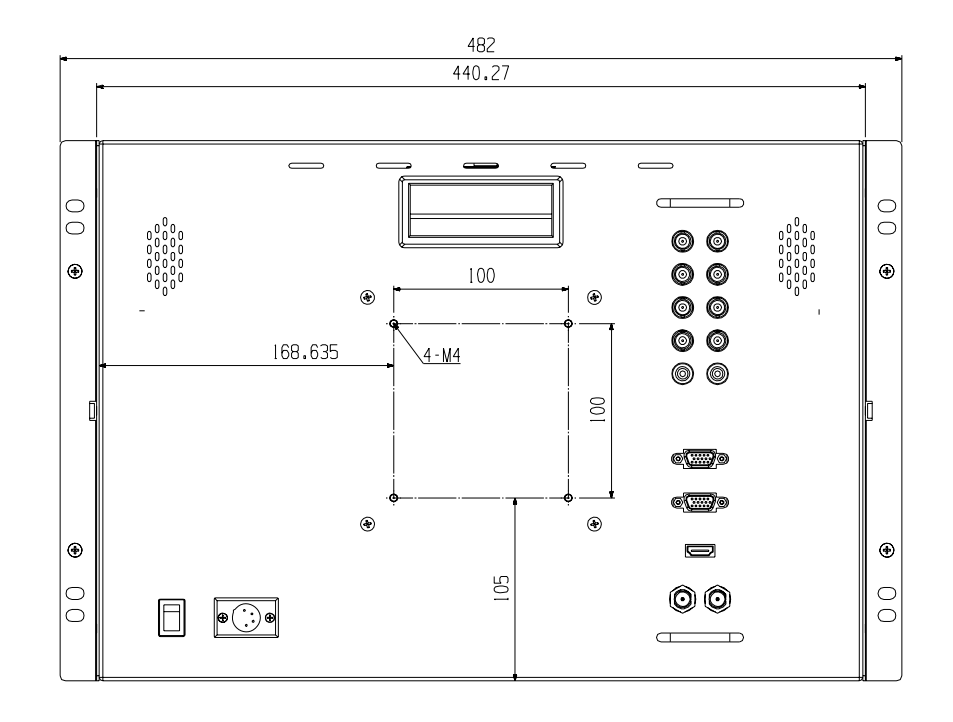

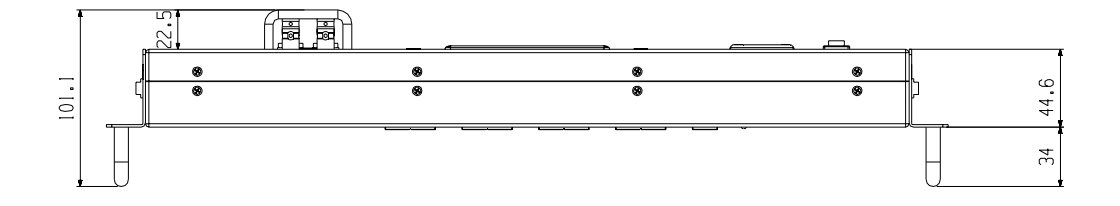

# TL-S2000HD产品尺寸图

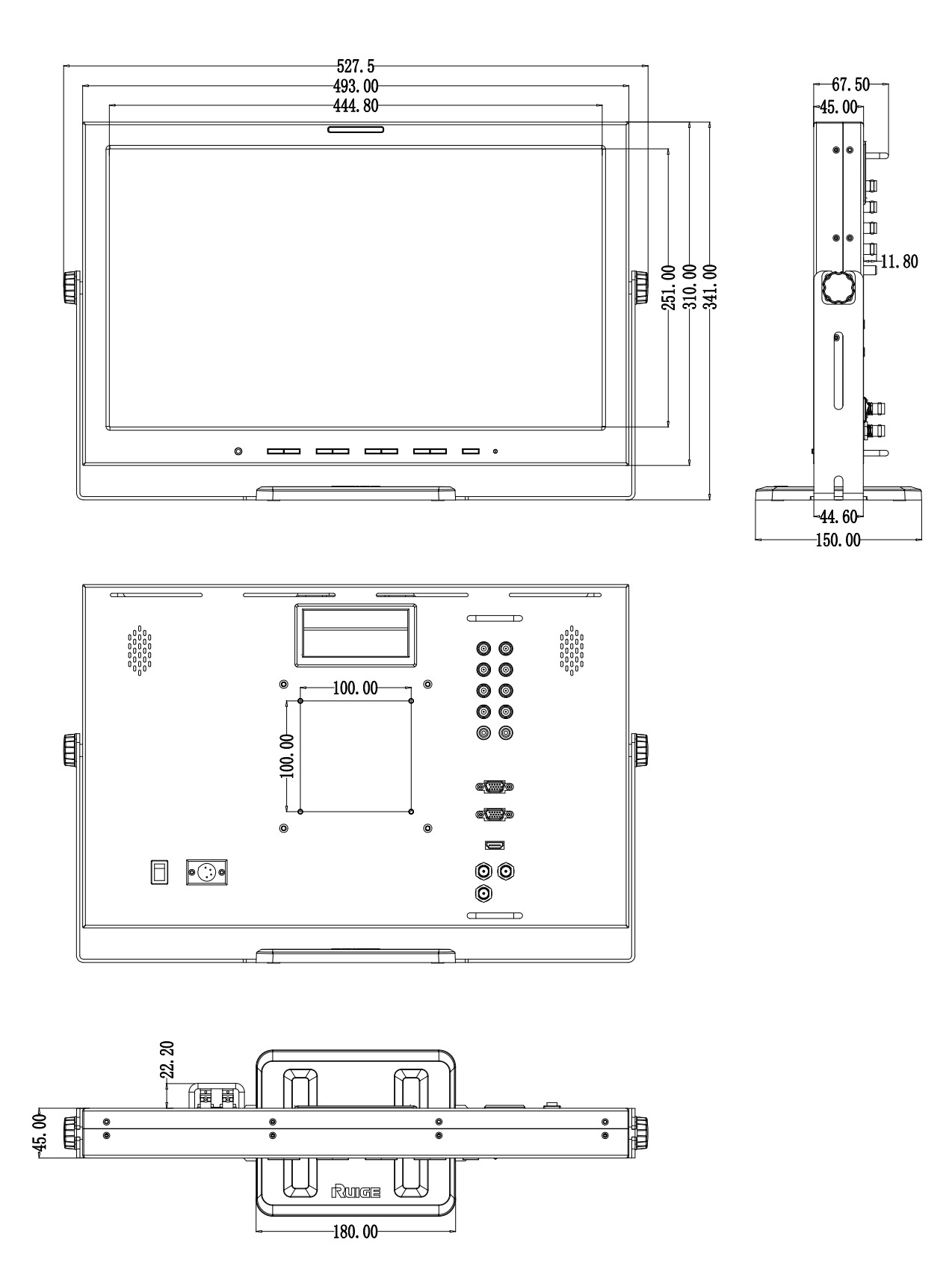

# TLS480HD-4产品尺寸图

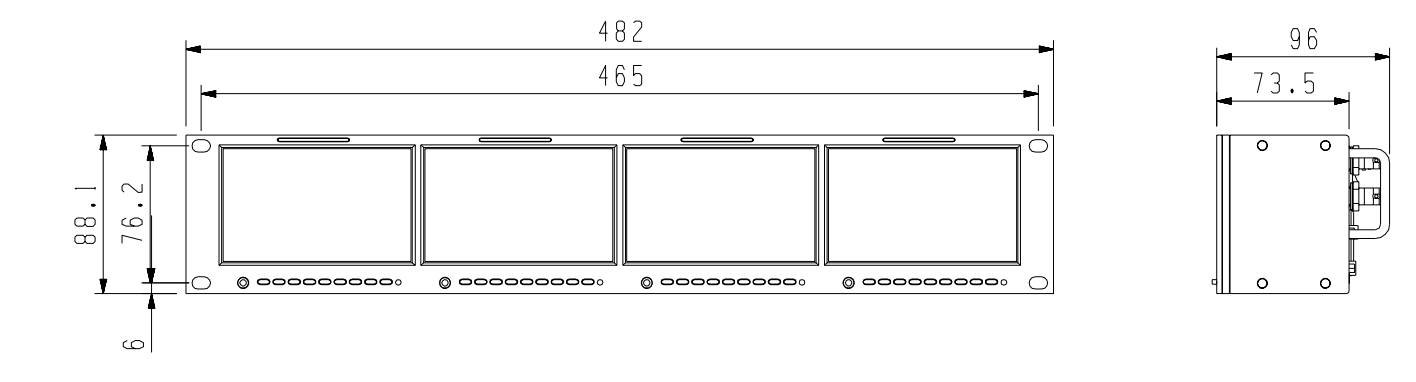

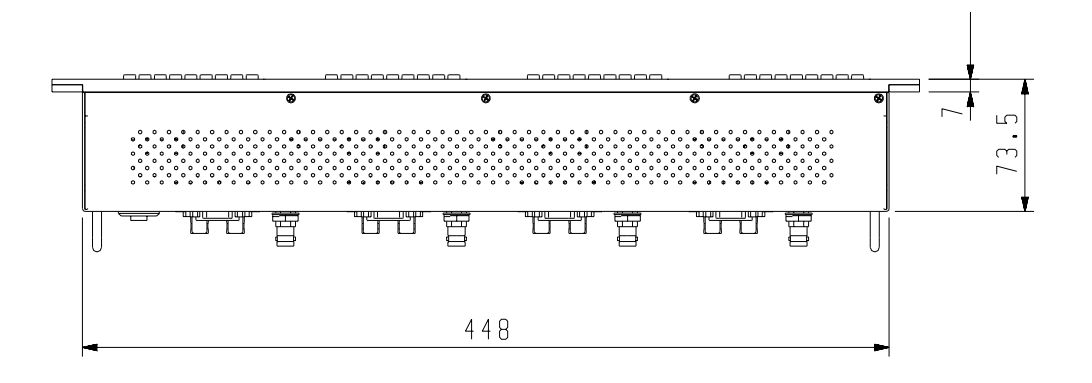

| 0 | ♥ <sub>©</sub> ∭]]@♥                  | <sup>0</sup> @ | ®©∭∭)⊚® | *<br>(  |     |
|---|---------------------------------------|----------------|---------|---------|-----|
| • | ©( <b>****</b> )©                     | 0              | 0()0    | 0       |     |
| ۲ | $\bigcirc \bigcirc \bigcirc \bigcirc$ |                |         |         |     |
| 0 | •0 0° 0                               | •0 0° 0        | •0 0• O | •0 0° 0 | Ulo |

# TLS570HD-3产品尺寸图

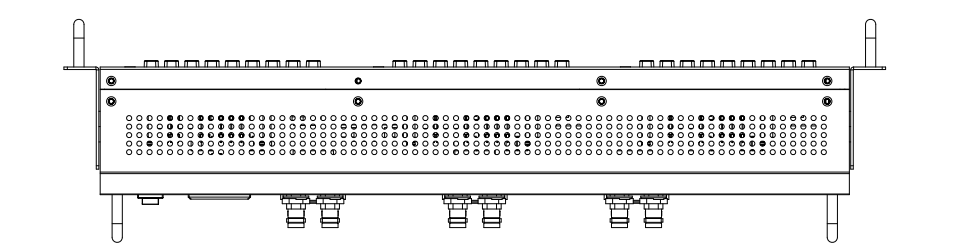

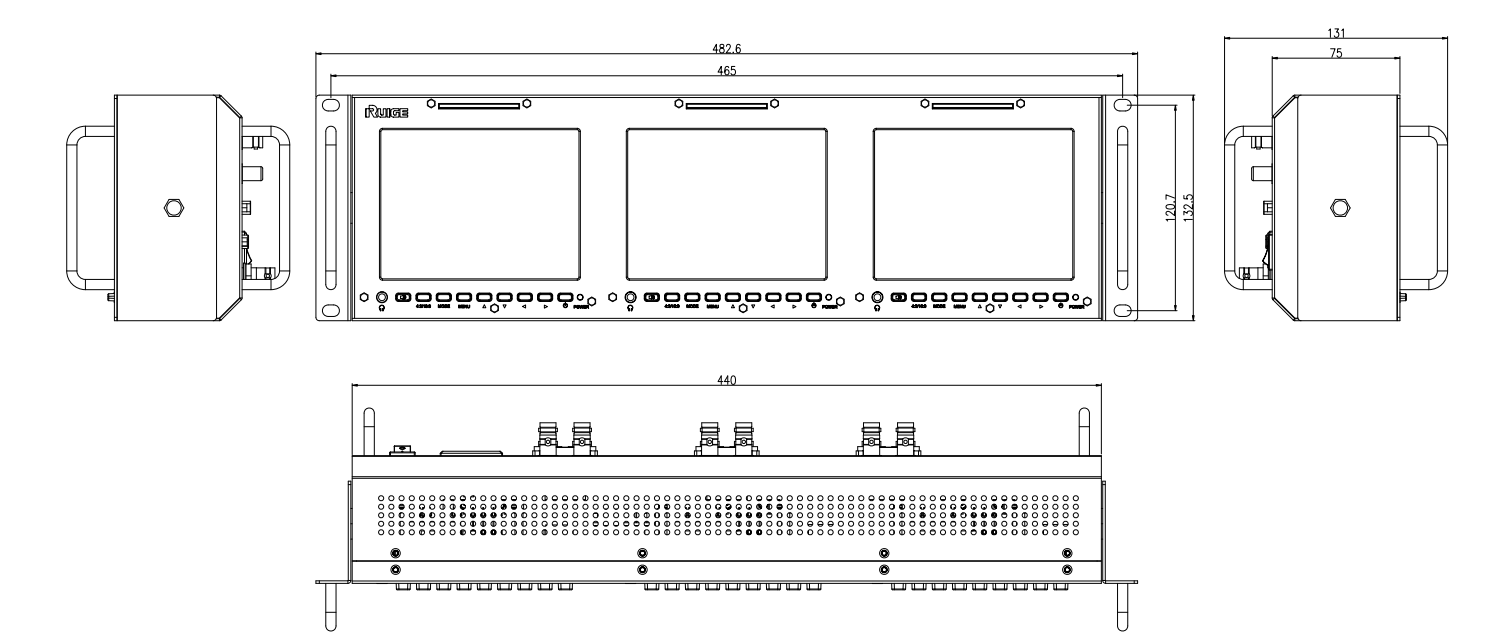

# TLS700HD-2产品尺寸图

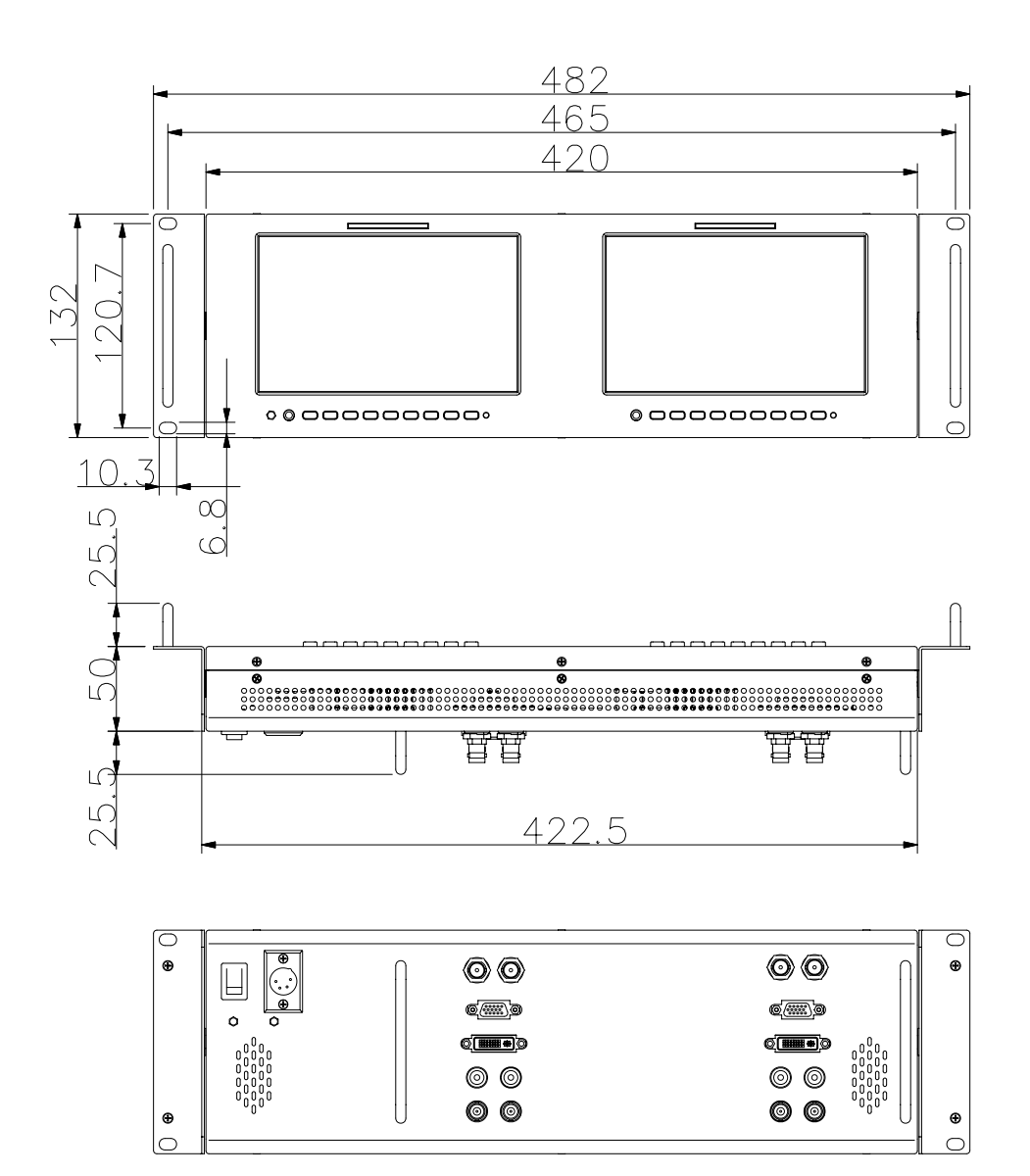

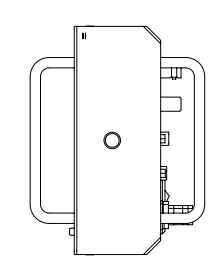

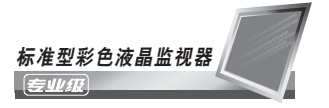

总部

洛阳瑞光影视光电技术有限公司 地址: 洛阳市 高新技术开发区 北航科技园1-6号楼 五层 电话/传真: 0379-64328689 64328516 63003389 邮编: 471003

#### 销售总部

洛阳瑞光影视光电技术有限公司北京销售中心 地址:北京海淀区北三环西路43号满庭芳园青云当代大厦1903室 电话/传真:010-62191867 62115518 62144419 邮编:100086

监制商 深圳市领马科技有限公司 地址:深圳市南山区白石洲金三角大厦1107-1111室 电话/传真: 0755-86614943 86614944 邮编: 518053

> http//:www.ruige.com Email:ruige@ruige.com